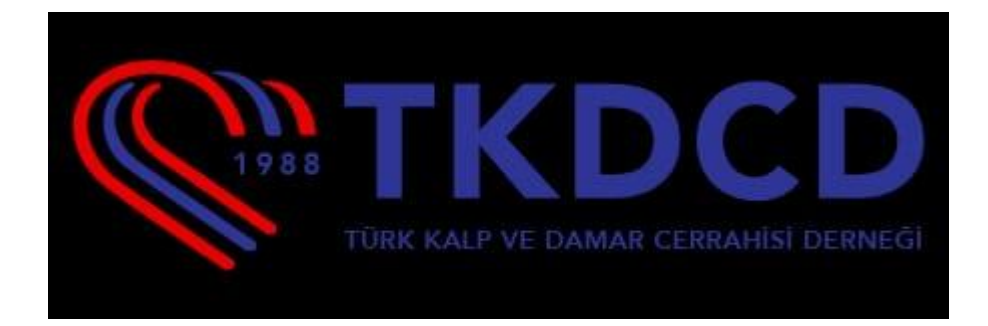

## Logbook Web Sayfası Kullanım Kılavuzu

#### - Sistem Oturum Açma

Oturum açabilmek için **e-posta hesabı** ve **parola** gereklidir. **E-posta** ve **parola** bilgileri girilerek sisteme giriş yapılabilir.

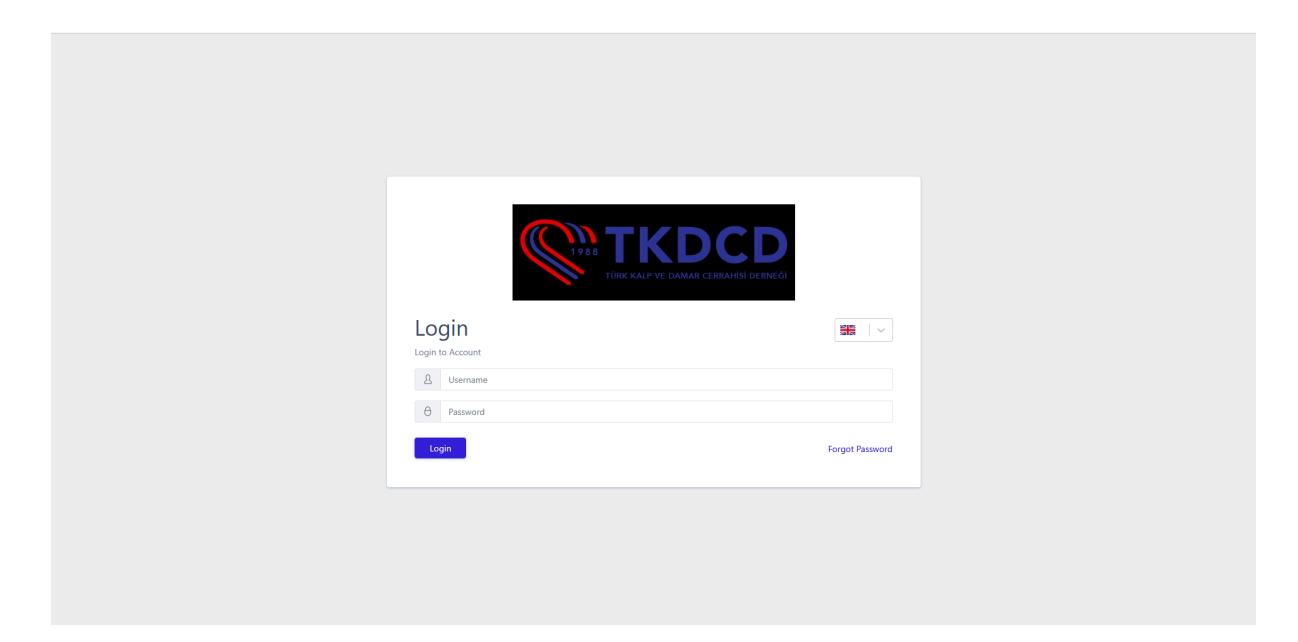

#### - Gösterge Paneli

Oturum açıldığında ilk olarak Gösterge Paneli sayfası görüntülenir.

Bu sayfada:

| kssistant Information System     | ≡                                                                                  | Admin 🔄 🔡 🖂 🗠     |
|----------------------------------|------------------------------------------------------------------------------------|-------------------|
| (Build Version: ML_2025.02.06_A) | Logbook / Dashboard                                                                |                   |
| Dashboard                        |                                                                                    |                   |
| 丛 Assistants                     | 101 76 76                                                                          |                   |
| Notifications                    | Establishment Count Assistant Count User Count                                     |                   |
| 1 Definitions ~                  | System Usage                                                                       |                   |
| Branches                         | Z AVG KAM     Imm Penod: 2002-2025 09:00 - 2002-2025 12:00     Z AVG HDD     100 ] |                   |
| Constants                        |                                                                                    |                   |
| Rotation Branches                | 75-                                                                                |                   |
| [·] Instructors ~                | 50                                                                                 |                   |
| Instructor Management            |                                                                                    |                   |
|                                  | 25-                                                                                |                   |
|                                  |                                                                                    | °                 |
|                                  | and and and                                                                        | 1.10 <sup>0</sup> |
|                                  | م <sup>0</sup> لاً<br>ح AVG RAM ح AVG RDD ح AVG CPU                                | 2010              |
|                                  |                                                                                    |                   |
|                                  |                                                                                    |                   |
|                                  |                                                                                    |                   |
|                                  |                                                                                    |                   |
|                                  | Lookook © 2005 Assistant Information System All rights researed                    | Privacy Policy    |
| <b>`</b>                         | orgover, e cost sosten internation system on rights (SEE) YEA                      | r macy Policy     |

- Sol tarafta menü bulunur.
- Sağ üst köşede
  - Kullanıcı adı, hesap detay sayfasına yönlendirir.
  - Çıkış butonu, oturumu kapatmak için kullanılır.

• **Dil seçenekleri (Türkçe / İngilizce)**, uygulama dilini değiştirmeye olanak tanır.

Gösterge Paneli üzerinde:

- Kurum Sayısı, Asistan Sayısı ve Kullanıcı Sayısı bilgileri yer alır.
- Sistem Kullanımıyla ilgili grafik gösterilir.

Ayrıca,

- Sol alt köşede Gizlilik Politikası bağlantısı,
- Sağ alt köşede ise yeni bir Logbook sayfası açmak için yönlendirme mevcuttur.

| 🙀 Asistan Bilgi Sistemi  | ≡                                                                                        |                             | Admin 🕣 🖪 🗌         |
|--------------------------|------------------------------------------------------------------------------------------|-----------------------------|---------------------|
| (Sūrūm: ML_2025.02.06_A) | Logbook / Gösterge Paneli                                                                |                             | English             |
| 盘 Asistanlar             | 101                                                                                      | 76                          | 76                  |
| n Bildirimler            | Kurum Sayisi                                                                             | Asistan Sayısı              | Kullanici Sayısı    |
| 🗄 Tanımlamalar 🗸 🗸       | Sistem Kullanımı                                                                         |                             |                     |
| Branşlar                 | ✓ AVG HDD Zaman Aralığı: 20.02.2025 12:00 - 20.02.2025 16:00     ✓ AVG CPU     ✓ AVG RAM |                             |                     |
| Sabitler                 |                                                                                          |                             |                     |
| Rotasyon Branşları       | 75-                                                                                      |                             |                     |
| [-} Eğitmenler ·         | 50                                                                                       |                             |                     |
| Eğitmen Yönetimi         |                                                                                          |                             |                     |
|                          | 25                                                                                       |                             |                     |
|                          | 0                                                                                        |                             |                     |
|                          | 10 <sup>10-1246</sup>                                                                    | po                          | TOPE SOO            |
|                          |                                                                                          | AVG HDU 🧇 AVG CPU 🍜 AVG KAM |                     |
|                          |                                                                                          |                             |                     |
|                          |                                                                                          |                             |                     |
|                          |                                                                                          |                             |                     |
|                          |                                                                                          |                             |                     |
| <                        | Logbook © 2025 Asistan Bilgi Sistemi. Tüm hakları saklıdır.                              |                             | Gizlilik Politikası |

#### - Sol Menü :

**Menü**de; **Gösterge Paneli, Asistanlar, Bildirimler, Tanımlamalar** (Branşlar, Sabitler, Rotasyon Branşları) ve **Eğitmenler** (Eğitmen Yönetimi) alanları bulunmaktadır.

Menü, açılıp kapatılarak ekran genişliği ayarlanabilir.

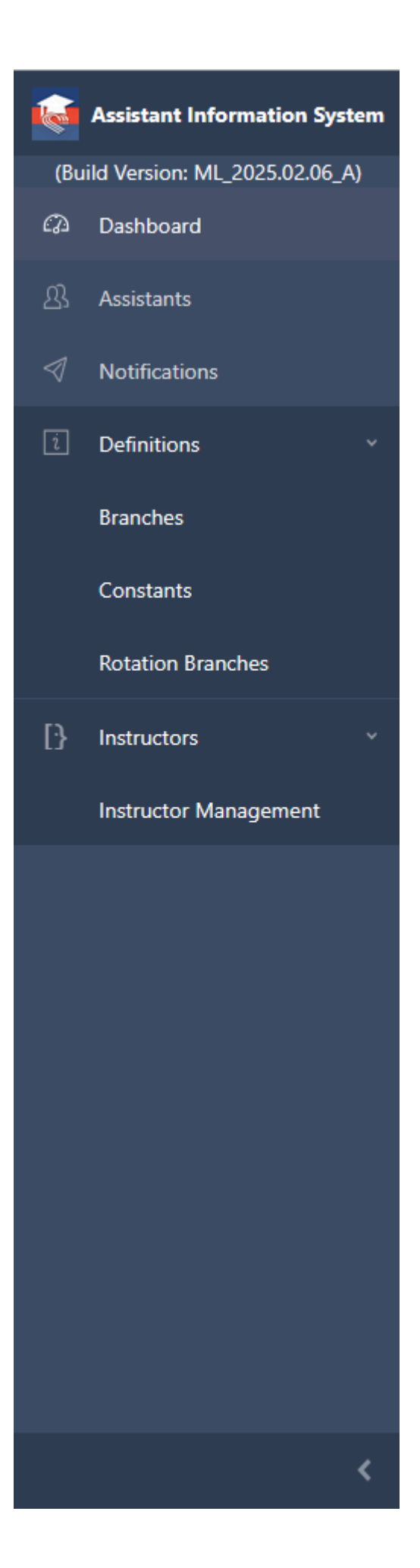

#### - Asistan Listesi :

Bu alan, eklenen veya güncellenen asistanların listelendiği bölümdür.

Listedeki asistanlara ait **TC Kimlik No, Ad, Soyad, Doğum Tarihi, Uyruk** ve **Adres** gibi bilgiler görüntülenir.

**İşlemler** sütununda yer alan **Görüntüle** butonuna tıkladığımızda, **Asistan Detay Sayfası**na yönlendirilir.

| Kassistant Information System    |                                                                                | Admin 🔄 🔡 🖂    |
|----------------------------------|--------------------------------------------------------------------------------|----------------|
| (Build Version: ML_2025.02.06_A) | Logbook / Assistants                                                           |                |
| 凸 Assistants                     | Assistants                                                                     | + Add New      |
| Notifications                    | Start Date of Birth End Date of Birth                                          |                |
| 1 Definitions ~                  | Example: 2021-01-28                                                            |                |
| Constants                        | T.R. Identity                                                                  | Actions        |
| Rotation Branches                |                                                                                |                |
| [·] Instructors ~                |                                                                                |                |
| Instructor Management            |                                                                                | 0,             |
|                                  | T.R. Identity ↑ First Name ↑ Last Name ↑ Date of Birth ↑ Nationality ↑ Address | Actions        |
|                                  |                                                                                |                |
|                                  |                                                                                |                |
|                                  |                                                                                |                |
|                                  |                                                                                |                |
| <                                | Lochook © 2025 Assistant Information System: All rights reserved               | Privacy Policy |

#### Yeni Asistan Ekle:

Asistanlar listesinde Yeni Ekle butonuna tıklandığında, Yeni Asistan Ekle sayfasına yönlendirilir.

Bu sayfada, **Kurum, TC Kimlik No, Ad, Soyad, E-posta, Telefon Numarası, Doğum Tarihi, Cinsiyet, Uyruk, Branş, Görev, Yabancı Diller** ve **Adres** gibi zorunlu alanlar doldurulduktan sonra **Kaydet** butonuna basılarak yeni bir asistan kaydı oluşturulur.

Form doldurulurken Sıfırla butonuna tıklanırsa, tüm alanlar temizlenir.

| reni Asistan                |             |         |                      |                  |         |       |                   |              | Ger        |  |
|-----------------------------|-------------|---------|----------------------|------------------|---------|-------|-------------------|--------------|------------|--|
| Kurum                       |             | Seçiniz |                      |                  |         |       | ~                 |              | + Yeni Ekk |  |
| FC Kimlik No                |             |         |                      | Ad               |         |       | Soyad             |              |            |  |
| TC Kimlik No                |             |         |                      | Ad               |         |       | Soyad             |              |            |  |
| Email                       |             |         |                      | Telefon Numarası |         |       | Doğum Tarihi      | loğum Tarihi |            |  |
| Email                       |             |         |                      | Telefon Numarası |         |       | Örnek: 2021-01-28 |              |            |  |
| Cinsiyet<br>O Kadın O Erkel | ık () Diğer |         |                      | Uyruk            | T.C.    | x   ~ | Branş             | Seçiniz      | ~          |  |
| Sörev                       | Seçiniz     |         | <ul> <li></li> </ul> | Yabancı Diller   | Seçiniz | ~     |                   |              |            |  |
| Adres                       |             |         |                      |                  |         |       |                   |              |            |  |
| Adres                       |             |         |                      |                  |         |       |                   |              |            |  |
|                             |             |         |                      |                  |         |       |                   |              |            |  |
|                             |             |         |                      |                  |         |       |                   |              |            |  |

Yeni bir asistan eklerken, kurum bilgisini mevcut listeden seçmek istemezsek **Yeni Ekle** butonunu kullanarak yeni bir kurum bilgisi ekleyebiliriz.

|                           |             |                |              |            | 100 A       | 100               |         | Admin 🗧 🔽 🛛 🗠 |
|---------------------------|-------------|----------------|--------------|------------|-------------|-------------------|---------|---------------|
| Logbook / Asistan         |             | Yeni Kurum     |              |            | ×           |                   |         |               |
|                           |             | Organizasyon   | Seçiniz      | ~          | + Yeni Ekle |                   |         |               |
| Vani Asistan              |             | Ad             |              | Kod        |             |                   |         | Card          |
| Terri Asistan             |             | Ad             |              | Kod        |             |                   |         |               |
| Kurum                     |             | E-posta        |              | Telefon    |             |                   |         | + Yeni Ekle   |
|                           |             | E-posta        |              | Telefon    |             |                   |         | _             |
| TC Kimlik No              |             | Adres          |              |            |             | Soyad             |         |               |
|                           |             | Adres          |              |            |             | Joyau             |         |               |
| Email                     |             |                |              |            |             | Örnela 2021-01-2  |         |               |
|                           |             |                |              |            | li.         | Offick. 2021-01-2 |         |               |
| Cinsiyet<br>O Kadın O Erl | cek 🔿 Diğer | Kaydet Sıfırla |              |            |             | Branş             | Seçiniz |               |
| Görev                     |             |                | Yabancı Dilk | er Seciniz | ×           |                   |         |               |
|                           |             |                |              |            |             |                   |         |               |
| Adres                     |             |                |              |            |             |                   |         |               |
|                           |             |                |              |            |             |                   |         |               |
|                           |             |                |              |            |             |                   |         | 1             |
| Kaydet Sıfırla            |             |                |              |            |             |                   |         |               |
|                           |             |                |              |            |             |                   |         |               |
|                           |             |                |              |            |             |                   |         |               |
|                           |             |                |              |            |             |                   |         |               |
|                           |             |                |              |            |             |                   |         |               |

Yeni bir asistan eklemede kurum bilgisi tanımlanırken, mevcut listedeki organizasyonlardan seçim yapmak istemezsek **Yeni Ekle** butonunu kullanarak yeni bir organizasyon bilgisi ekleyebiliriz.

|                   |                   |         |     |                   | Admin 🔄 🔽 🗸 🗸 |
|-------------------|-------------------|---------|-----|-------------------|---------------|
| Logbook / Asistan | Yeni Organizasyon |         | ×   |                   |               |
|                   | Ad                | Kod     |     |                   |               |
|                   | Ad                | Kod     |     |                   |               |
|                   | Açıklama          |         |     |                   |               |
|                   | Açıklama          |         |     |                   | 1 Your Elde   |
|                   |                   |         | 1   |                   |               |
|                   | Kaudat Cilida     |         | 116 | Soyad             |               |
|                   | Kayuet Sinna      |         |     | Soyad             |               |
|                   |                   |         |     | Doğum Tarihi      |               |
|                   |                   |         | 11. | Office 2021-01-20 |               |
|                   | Kaydet Sıfırta    |         |     | Branş Seçiniz     |               |
|                   | Yabancı Diller    | Seciniz |     | •                 |               |
|                   |                   |         |     |                   |               |
|                   |                   |         |     |                   |               |
|                   |                   |         |     |                   |               |
|                   |                   |         |     |                   |               |
|                   |                   |         |     |                   |               |
|                   |                   |         |     |                   |               |
|                   |                   |         |     |                   |               |

#### Asistan Güncelleme :

**Değişikliklere İzin Ver** butonuna tıkladıktan sonra aktif hale gelen **Güncelle** butonu ile asistan bilgileri güncellenebilir.

| Logbook / Asistan / Asistan |   |                  |           |       |              |                                       |
|-----------------------------|---|------------------|-----------|-------|--------------|---------------------------------------|
| Asistan                     |   |                  |           |       |              | Degipääkkere kon Verme 👌 🔐 RAPORLAR - |
| Kurum                       |   |                  |           |       | × V          | + Yeni Ekle                           |
| TC Kimlik No                |   | Ad               |           |       | Soyad        |                                       |
|                             |   |                  |           |       |              |                                       |
| Email                       |   | Telefon Numarası |           |       | Doğum Tarihi |                                       |
|                             |   |                  |           |       |              |                                       |
| Cinsiyet                    |   | Uyruk            |           | ×   ~ | Branş        | x   v                                 |
| Görev                       | ~ | Yabancı Diller   | English X | x   ~ |              |                                       |
| Adres                       |   |                  |           |       |              |                                       |
|                             |   |                  |           |       |              |                                       |
|                             |   |                  |           |       |              | 4                                     |
| Güncelle Sıfırla            |   |                  |           |       |              | Sil.                                  |

#### Asistan silme :

**Değişikliklere İzin Ver** butonuna tıkladıktan sonra aktif hale gelen **Sil** butonu ile asistan kaydı silinebilir.

| =                                   |                                                | Admin 🔄 🔽 🗸 🗸                      |
|-------------------------------------|------------------------------------------------|------------------------------------|
| Logbook / Asistan / Asistan         | Bu kaydı silmek istediğinizden emin misiniz? × |                                    |
|                                     | : silinecek.                                   |                                    |
| Asistan                             | Onayla Iptal                                   | Değişikliklere izin Verme 👌 🛛 Gerr |
|                                     |                                                | RAPORLAR ~                         |
| Kurum                               |                                                | ×   v                              |
| TC Kimlik No                        | Ad                                             | Soyad                              |
|                                     |                                                |                                    |
| Email                               | Telefon Numarası                               | Doğum Tarihi                       |
|                                     |                                                |                                    |
| Cinsiyet<br>O Kadın O Erkek O Diğer | Uyruk                                          | X   V Brans X   V                  |
| Görev                               | Yabancı Diller                                 |                                    |
| Adres                               |                                                |                                    |
|                                     |                                                |                                    |
|                                     |                                                |                                    |
| Guncelle Shirla                     |                                                |                                    |

- Bildirimler :

Bu sayfa, **bildirimlerin** listelendiği alandır.

Sayfada **Başlık, Gönderim Zamanı, Gönderen, Alıcı(lar), Ek(ler)** ve **İşlemler** alanları bulunmaktadır.

Bildirimler, istenilen alana göre filtrelenebilir ve sıralanabilir.

**Gönderim tarihi geçmeyen** bildirimler güncellenebilir ve silinebilir, ancak **gönderim tarihi geçen** bildirimler yalnızca görüntülenebilir.

| 鰔 Asistan Bilgi Sistemi  | =                                                           |                              |               | Admin 🗧 🔽 🗸 🗸       |
|--------------------------|-------------------------------------------------------------|------------------------------|---------------|---------------------|
| (Sürüm: ML_2025.02.06_A) | Logbook / Bildirimler                                       |                              |               |                     |
|                          | Bildirimler                                                 |                              |               | + Yeni Ekle         |
| d Bildirimler            | Başlangıç Zamanı                                            | Bitiş Za                     | imani         |                     |
| 🗈 Tanımlamalar 🗸 🗸       | Örnelc 2021-01-28                                           | Örne                         | Ic 2021-01-28 |                     |
| Branşlar<br>Sabitler     | Başlık                                                      | ↑ Gönderim Zamanı ↑ Gönderen | ↑ Alıcı(lar)  | Ek(ler) İşlemler    |
| Rotasyon Branşları       | test başlık                                                 | 2025-02-21                   |               | <b>Q</b>            |
| [} Eğitmenler ·          |                                                             |                              |               | jpg 🥟               |
| Eğitmen Yönetimi         | Başlık                                                      | 🕆 Gönderim Zamanı 🗍 Gönderen | ↑ Alıcı(lar)  | Ek(ler) İşlemler    |
|                          | « < 1 > »                                                   |                              |               |                     |
|                          |                                                             |                              |               |                     |
|                          |                                                             |                              |               |                     |
|                          |                                                             |                              |               |                     |
|                          |                                                             |                              |               |                     |
|                          |                                                             |                              |               |                     |
| <                        | Logbook © 2025 Asistan Bilgi Sistemi. Tüm hakları saklıdır. |                              |               | Gizlilik Politikası |

### Bildirim Görüntüleme :

| Bildirim Detayı |             | ×   |
|-----------------|-------------|-----|
| Gönderen        |             | ~   |
| Alıcı(lar)      | ×           | ~   |
| Gönderim Zamanı |             |     |
| 2025-02-21      |             |     |
| Başlık          |             |     |
| test başlık     |             |     |
| Ek(ler)         |             |     |
|                 | Dosya Yükle |     |
| N N             | ipg         |     |
| İçerik          |             |     |
| test içerik     |             |     |
|                 |             |     |
|                 |             | 11. |

#### Bildirim Ekleme :

| Yeni Bildirim     |             | ×   |
|-------------------|-------------|-----|
| Gönderen          |             | ~   |
| Alıcı(lar)        | Seçiniz     | ~   |
| Gönderim Zamanı   |             |     |
| Örnek: 2021-01-28 |             |     |
| Başlık            |             |     |
| Başlık            |             |     |
| Ek(ler)           |             |     |
|                   | Dosya Yükle |     |
| İçerik            |             |     |
| İçerik            |             |     |
|                   |             |     |
|                   |             | 11. |
| Kaydet Sıfırla    |             |     |
|                   |             |     |

Bildirim Güncelleme :

| Bildirim Güncelle |             | ×     |
|-------------------|-------------|-------|
| Gönderen          |             |       |
| Alıcı(lar)        | ×           | ×   ~ |
| Gönderim Zamanı   |             |       |
| 2025-02-21        |             |       |
| Başlık            |             |       |
| test başlık       |             |       |
| Ek(ler)           |             |       |
|                   | Dosya Yükle |       |
|                   | jpgX        |       |
| İçerik            |             |       |
| test içerik       |             |       |
|                   |             |       |
| Güncelle Sıfırla  |             |       |

#### Bildirim Silme :

| =                                                           |             |                           |            |                  |            | Admin   | 9 💽 🗸               |
|-------------------------------------------------------------|-------------|---------------------------|------------|------------------|------------|---------|---------------------|
| Logbook / Bildirimler                                       | Bu kaydı    | silmek istediğinizden emi | n misiniz? | ×                |            |         |                     |
|                                                             | test başlık | silinecek.                |            |                  |            |         |                     |
| Bildirimler                                                 |             |                           | Ona        | ayla İptal       |            |         | + Yeni Ekle         |
| Başlangıç Zamanı                                            |             |                           |            | Bitiş Zamanı     |            |         |                     |
| Örnek: 2021-01-28                                           |             |                           |            | Örnek: 2021-01-2 | 8          |         |                     |
| Başlık                                                      |             | Gönderim Zamanı           | Gönderen   |                  | Alıcı(lar) | Ek(ler) | İşlemler            |
|                                                             |             |                           |            |                  |            |         |                     |
| test başlık                                                 |             | 2025-02-21                |            |                  |            | 0.jp    | g 2                 |
| Başlık                                                      |             | Gönderim Zamanı           | Gönderen   |                  | Alıcı(lar) | Ek(ler) | İşlemler            |
|                                                             |             |                           |            |                  |            |         |                     |
|                                                             |             |                           |            |                  |            |         |                     |
|                                                             |             |                           |            |                  |            |         |                     |
|                                                             |             |                           |            |                  |            |         |                     |
|                                                             |             |                           |            |                  |            |         |                     |
|                                                             |             |                           |            |                  |            |         |                     |
| Logbook © 2025 Asistan Bilgi Sistemi. Tüm hakları saklıdır. |             |                           |            |                  |            |         | Gizlilik Politikası |

#### - Branşlar

Branşlar; Ad, Kod ve Açıklama bilgileriyle birlikte listelenir.

Kayıtlar, Ad, Kod veya Açıklama alanlarına göre filtrelenebilir ve sıralanabilir.

**İşlemler** sütununda yer alan **Görüntüle**, **Güncelle** ve **Sil** butonlarıyla, branş listesindeki herhangi bir kayıt görüntülenebilir, güncellenebilir veya silinebilir.

| Kassistant Information System                          | =                                               |         |   | Admin 🔄 🔠 🔶         |  |  |  |
|--------------------------------------------------------|-------------------------------------------------|---------|---|---------------------|--|--|--|
| (Build Version: ML_2025.02.06_A)                       | Logbook / Branches                              |         |   |                     |  |  |  |
| 丛 Assistants                                           | Branches                                        |         |   | + Add New           |  |  |  |
| <ul> <li>Notifications</li> <li>Definitions</li> </ul> | Name ↑ 0                                        | Code    | 1 | Actions             |  |  |  |
| Branches                                               |                                                 |         |   |                     |  |  |  |
| Constants                                              | Çocuk İmmünolojisi ve Alerji Hastalıkları       | Yan Dal |   | Q / 📋               |  |  |  |
| Potation Branchae                                      | Acil Tip                                        | Ana Dal |   | <b>Q</b> / 1        |  |  |  |
| B Instructors                                          | Aile Hekimliği                                  | Ana Dal |   | Q / İ               |  |  |  |
| Instructor Management                                  | Algoloji                                        | Yan Dal |   | <b>Q</b> / <b>1</b> |  |  |  |
|                                                        | Anesteziyoloji ve Reanimasyon                   | Ana Dal |   | 9. / 1              |  |  |  |
|                                                        | Beyin ve Sinir Cerrahisi                        | Ana Dal |   | Q / 1               |  |  |  |
|                                                        | Çocuk Alerji Hastalıkları                       | Yan Dal |   | Q / 1               |  |  |  |
|                                                        | Çocuk Cerrahisi                                 | Ana Dal |   | <b>Q</b> / <b>İ</b> |  |  |  |
|                                                        | Çocuk Endokrinoloji ve Metabolizma Hastalıkları | Yan Dal |   | Q / 1               |  |  |  |
|                                                        | Çocuk Enfeksiyon Hastalıkları                   | Yan Dal |   | Q / 1               |  |  |  |
|                                                        | Çocuk Gastroenterolojisi                        | Yan Dal |   | Q / 1               |  |  |  |
|                                                        | Çocuk Genetik Hastalıkları                      | Yan Dal |   | <b>Q</b> / <b>İ</b> |  |  |  |
| <                                                      | Çocuk Göğüs Hastalıkları                        | Yan Dal |   | <b>Q</b> / <b>1</b> |  |  |  |

## Branş Detay Sayfası :

| Branch Detail                             | ×   |  |
|-------------------------------------------|-----|--|
| Name                                      |     |  |
| Çocuk İmmünolojisi ve Alerji Hastalıkları |     |  |
| Code                                      |     |  |
|                                           |     |  |
| Description                               |     |  |
| Yan Dal                                   |     |  |
|                                           |     |  |
|                                           | 11. |  |
| 4200 Alia Dai                             |     |  |

Branş Ekleme Sayfası :

|                                         |               |      |         |    | Admin 🔄 🚟                  |
|-----------------------------------------|---------------|------|---------|----|----------------------------|
| Logbook / Branches                      | Create Branch |      |         | ×  |                            |
|                                         | Name          |      |         | _  |                            |
| Branches                                | Name          |      |         | _  | + Add New                  |
|                                         | Code          |      |         | _  |                            |
| Name                                    | Code          |      |         | _  | ↑ Actions                  |
|                                         | Description   |      |         | _  |                            |
| Çocuk İmmünolojisi ve Alerji Hastalıkla | Description   |      |         |    |                            |
| Acil Tıp                                |               |      |         | 1. | <b>Q</b>                   |
| Aile Hekimliği                          | Save Reset    |      |         |    | Q / fi                     |
| Algoloji                                |               | 5550 | ian Dai |    |                            |
| Anesteziyoloji ve Reanimasyon           |               |      | Ana Dal |    | <b>Q</b> <i>D</i> <b>Ö</b> |
| Beyin ve Sinir Cerrahisi                |               |      | Ana Dal |    | <b>Q</b> <i>D</i> <b>İ</b> |
| Çocuk Alerji Hastalıkları               |               |      | Yan Dal |    |                            |
| Çocuk Cerrahisi                         |               |      | Ana Dal |    | <b>Q</b>                   |
| Çocuk Endokrinoloji ve Metabolizma H    | Hastalıkları  |      | Yan Dal |    | <b>Q</b>                   |
| Çocuk Enfeksiyon Hastalıkları           |               |      | Yan Dal |    | <b>Q</b> <i>D</i> <b>1</b> |
| Çocuk Gastroenterolojisi                |               |      | Yan Dal |    | <b>Q</b>                   |
| Çocuk Genetik Hastalıkları              |               |      | Yan Dal |    |                            |
| Çocuk Göğüs Hastalıkları                |               |      | Yan Dal |    | <b>Q</b> <i>D</i> <b>1</b> |

# Branş Güncelleme Sayfası :

| Update Branch                             | ×    |
|-------------------------------------------|------|
| Name                                      |      |
| Çocuk İmmünolojisi ve Alerji Hastalıkları |      |
| Code                                      |      |
|                                           |      |
| Description                               |      |
| Yan Dal                                   |      |
|                                           |      |
|                                           | lti. |
| Update Reset                              |      |
|                                           |      |

Branş Silme Sayfası :

|                                                 |                                                            | Admin 🕣 🚟 🗸 🗸              |
|-------------------------------------------------|------------------------------------------------------------|----------------------------|
| Logbook / Branches                              | Do you confirm the deletion? ×                             |                            |
|                                                 | Çocuk İmmünolojisi ve Alerji Hastalıkları will be deleted. |                            |
| Branches                                        | Confirm Cancel                                             | + Add New                  |
| Name                                            | ↑ Code ↑ Description                                       | ↑ Actions                  |
|                                                 |                                                            |                            |
| Çocuk İmmünolojisi ve Alerji Hastalıkları       | Yan Dal                                                    | <b>Q</b> <i>D</i> <b>Ö</b> |
| Acil Tıp                                        | Ana Dal                                                    | Q, / B                     |
| Aile Hekimliği                                  | Ana Dal                                                    | <b>Q</b> / <b>B</b>        |
| Algoloji                                        | Yan Dal                                                    | Q. / 🖻                     |
| Anesteziyoloji ve Reanimasyon                   | Ana Dal                                                    | Q / 1                      |
| Beyin ve Sinir Cerrahisi                        | Ana Dal                                                    | Q. / 1                     |
| Çocuk Alerji Hastalıkları                       | Yan Dal                                                    | Q. / 💼                     |
| Çocuk Cerrahisi                                 | Ana Dal                                                    | Q. / 💼                     |
| Çocuk Endokrinoloji ve Metabolizma Hastalıkları | Yan Dal                                                    | Q. / 1                     |
| Çocuk Enfeksiyon Hastalıkları                   | Yan Dal                                                    | Q. / B                     |
| Çocuk Gastroenterolojisi                        | Yan Dal                                                    | Q. / 1                     |
| Çocuk Genetik Hastalıkları                      | Yan Dal                                                    | Q / 1                      |
| Çocuk Göğüs Hastalıkları                        | Yan Dal                                                    | <b>Q</b> / <b>İ</b>        |

#### - Sabitler

Sabitler; Ad, Kod, Kategori ve Açıklama bilgileriyle birlikte listelenir.

Kayıtlar, Ad, Kod, Kategori veya Açıklama alanlarına göre filtrelenebilir ve sıralanabilir.

**İşlemler** sütununda yer alan **Görüntüle, Güncelle** ve **Sil** butonlarıyla, sabitler listesindeki herhangi bir kayıt görüntülenebilir, güncellenebilir veya silinebilir.

| eza | ≡                  |         |          |            | Admin | € (      | C.          | <ul> <li></li> </ul> |
|-----|--------------------|---------|----------|------------|-------|----------|-------------|----------------------|
| 迅   | Logbook / Sabitler |         |          |            |       |          |             |                      |
| 4   | Sabitler           |         |          |            |       | +        | leni Ekle   |                      |
| B   | Ad                 | ↑ Kod ↑ | Kategori | ↑ Açıklama |       | ↑ İşle   | mler        |                      |
|     |                    |         |          |            |       | <u> </u> |             |                      |
|     |                    |         |          |            |       | 0<br>1   | ><br>1      |                      |
|     |                    |         |          |            |       | 0<br>1   | ><br>i      |                      |
|     |                    |         |          |            |       | €<br>//  | ,<br>,<br>, |                      |
|     |                    |         |          |            |       | 0        |             |                      |
|     |                    |         |          |            |       | €<br>/   |             |                      |
| >   |                    |         |          |            |       | @<br>/   | ,<br>,      |                      |

Sabit Detayı :

| =                  | Children x                                                                                                    | Admin 🗧 🔽 🖂    |
|--------------------|----------------------------------------------------------------------------------------------------|----------------|
| Logbook / Sabitler | Sabit Detayr                                                                                                   |                |
|                    | Bu sabit 1 kayıtla kullanılmaktadır.                                                                           | 2<br>8         |
|                    | Ad                                                                                                    | •              |
|                    |                                                                                                    |                |
|                    | Kod                                                                                                    | <b>B</b>       |
|                    |                                                                                                    | <del>Q</del>   |
|                    | Kategori                                                                                                    |                |
|                    | ×                                                                                                    |                |
|                    | Açitlama                                                                                                    | e.             |
|                    | Açıklama                                                                                                    | <u></u>        |
|                    | le de la constante de la constante de la constante de la constante de la constante de la constante de la const | •              |
|                    |                                                                                                    | 0              |
|                    |                                                                                                    | Ê              |
|                    |                                                                                                    | <del>Q</del> , |
|                    |                                                                                                    | 0              |
|                    |                                                                                                    |                |
| Ad                 | ↑ Kod ↑ Kategori ↑ Açıklama                                                                                    | Îşlemler       |
|                    |                                                                                                    |                |
|                    |                                                                                                    |                |

#### Sabit Ekleme :

| Yeni Sabit     | ×   |
|----------------|-----|
| Ad             |     |
| Ad             |     |
| Kod            |     |
| Kod            |     |
| Kategori       |     |
| Seçiniz        | ×   |
| Açıklama       |     |
| Açıklama       |     |
|                | li. |
| Kaydet Sıfırla |     |
|                |     |

#### Sabit Güncelleme :

| Sabit Güncelle                       |                            | ×      |
|--------------------------------------|----------------------------|--------|
| Bu sabit hiçbir kayıtta kull         | anılmamaktadır.            |        |
| Ad                                   |                            |        |
|                                      |                            |        |
| Kod                                  |                            |        |
|                                      |                            |        |
| Kategori                             |                            |        |
|                                      | ×                          | ~      |
| Açıklama                             |                            |        |
| Açıklama                             |                            |        |
| Güncelle Sıfırla                     |                            |        |
|                                      | Kayıtları Birleştir        |        |
| Bu sabiti kullanan kayıtların ilgili | değerini şununla değiştir: |        |
| Yeni Değer                           | Seçiniz                    | $\sim$ |
| Güncelle                             |                            |        |

#### Kayıtları Birleştir : -

Sabiti kullanan kayıtların değeri, listeden seçilen yeni sabit ile güncellenir.

| Kayıtları Birleştir                                             |         |                      |  |  |  |  |  |  |  |
|-----------------------------------------------------------------|---------|----------------------|--|--|--|--|--|--|--|
| Bu sabiti kullanan kayıtların ilgili değerini şununla değiştir: |         |                      |  |  |  |  |  |  |  |
| Yeni Değer                                                      | Seçiniz | <ul> <li></li> </ul> |  |  |  |  |  |  |  |
| Güncelle                                                        |         |                      |  |  |  |  |  |  |  |

Sabit Silme :

| æ    | =                  | 0   |               |                                       | Admin    | a 💽 🗸                  |
|------|--------------------|-----|---------------|---------------------------------------|----------|------------------------|
| ß    | Logbook / Sabitler |     |               | silmek istediğinizden emin misiniz?   | ×        |                        |
| 4    |                    |     | Bu sabit 1 ka | ayıtta kullanılmaktadır. 🌅 silinecek. |          |                        |
| E    | Sabitler           |     |               | Operato                               | land     | + Yeni Ekle            |
| - PA |                    |     |               | Unayla                                |          |                        |
|      | Ad                 | Kod |               | Kategori                              | Açıklama | ↑ İşlemler             |
|      |                    |     |               |                                       |          |                        |
|      |                    |     |               |                                       |          | <b>0</b> ,<br>1/<br>11 |
|      |                    |     |               |                                       |          | <b>0</b> ,<br>1        |
|      |                    |     |               |                                       |          | <b>9</b><br>/<br>1     |
|      |                    |     |               |                                       |          | <b>0</b><br>1          |
|      |                    |     |               |                                       |          | <b>8</b> 。<br>1<br>前   |
| >    |                    |     |               |                                       |          | •                      |

#### - Rotasyon Branşları

Rotasyon branşları, Kod, Branş ve Rotasyon Branşları bilgileriyle birlikte listelenir.

Kayıtlar, **Kod, Branş** veya **Rotasyon Branşları** alanlarına göre filtrelenebilir; ayrıca **Kod** ve **Branş** verileri sıralanabilir.

**İşlemler** sütununda yer alan **Görüntüle, Güncelle** ve **Sil** butonlarıyla, rotasyon branşları listesindeki herhangi bir kayıt görüntülenebilir, güncellenebilir veya silinebilir.

| tegiet / Artopon Bangian                                                                                                    | -                   |                                       |                                                                                       | Admin 🕣 🔽 🗸 🗸     |
|----------------------------------------------------------------------------------------------------|---------------------|---------------------------------------|---------------------------------------------------------------------------------------|-------------------|
| Rotayon Brangian     Kod     Brang     Cock Kalip ve Damar Cerahlai     Nonatolaji, Aneterajolaji ve Ranimanyon, Cock Kaliglojajii     Kod     Brang     Rotayon Brangian     Verablai     Nonatolaji, Aneterajolaji ve Ranimanyon, Cock Kaliglojajii     Kod     Brang     Rotayon Brangian     Verablai     Nonatolaji, Aneterajolaji ve Ranimanyon, Cock Kaliglojajii     Kod     Brang     Rotayon Brangian     Uptomar     Verablai     Nonatolaji, Aneterajolaji ve Ranimanyon, Cock Kaliglojajii     Rotayon Brangian     Uptomar     Rotayon Brangian     Uptomar     Verablai     Nonatolaji, Aneterajolaji ve Ranimanyon, Cock Kaliglojaji ve Ranimanyon, Cojais Cerahii     Uptomar     Rotayon Brangian     Uptomar     Uptomar     Verablai     Nonatolaji, Aneterajolaji ve Ranimanyon, Cojais Cerahii     Uptomar     Verablai     Nonatolaji, Aneterajolaji ve Ranimanyon, Cojais Cerahii     Uptomar     Verablai     Nonatolaji, Aneterajolaji ve Ranimanyon, Cojais Cerahii     Uptomar                                                                                                    | .ogbook / Rotasyon  | ı Branşları                           |                                                                                       |                   |
| Rosyon Brangan          Kod       Brang       Rolasyon Brangian       Igenier         Cock       Kod       Brang       Rolasyon Brangian       Igenier         Cock       Kod       Brang       Rolasyon Brangian       Igenier         Kod       Brang       Rolasyon Brangian       Igenier         Kod       Brang       Rolasyon Brangian       Igenier         Kod       Brang       Rolasyon Brangian       Igenier                                                                                                    |                     |                                       |                                                                                       |                   |
| Kod iii Eraq iii Rotayon Branglan ipemir     Cook Kaly ve Damar Cerahisi Nentatoloji, Aneteriyoloji ve Rasimanyon, Cook Kardyolojii        <                                                                                                    | Rotasyon Branşları  |                                       |                                                                                       | + Yeni Ekle       |
| Cocuk Kaly ve Damar Cerrahisi     Kaly ve Damar Cerrahisi     Kad r     Brang     Rotasyon Branglan     Understandigi Ameteziyologi ve Reanimasyon, Gögüs Cerrahisi     Q. I     Rotasyon Branglan     Uptember     Version 1     Version 2     Rotasyon Branglan     Uptember     Version 2     Version 2 </th <th>Kod</th> <th>↑ Branş</th> <th>↑ Rotasyon Branşları</th> <th>İşlemler</th>                                                                                                    | Kod                 | ↑ Branş                               | ↑ Rotasyon Branşları                                                                  | İşlemler          |
| Cock Kaly ve Damar Cerrahisi     Kaly ve Damar Cerrahisi     Kady ve Damar Cerrahisi     Kadyoloji, Genel Cerrahi, Radyoloji, Anesterjoloji ve Reanimasjon, Goĝis Cerahisi     Kod     Parag     Rotasjon Branglan     Igener     Table a statuta Blago Statuta. Statuta Statuta St |                     |                                       |                                                                                       |                   |
| Kaly ve Damar Cerrahi     Kaly ve Damar Cerrahi                                                                                                    |                     | Çocuk Kalp ve Damar Cerrahisi         | Neonatoloji. Anesteziyoloji ve Reanimasyon, Çocuk Kardiyolojisi                       | <b>Q</b> / İ      |
| Kod               Farg.                 Kod              Parg.                 Volution              Kod                 Volution              Kod                 Volution              Volution                 Volution              Volution                 Volution              Volution                 Volution              Volution                 Volution              Volution                 Volution               Volution                 Volution               Volution                 Volution               Volution                 Volution               Volution                 Volution               Volution                 Volution                 Volution                 Volution                 Volution                                                                                                    |                     | Kalp ve Damar Cerrahisi               | Kardiyoloji, Genel Cerrahi, Radyoloji, Anesteziyoloji ve Reanimasyon, Göğüs Cerrahisi | <b>Q</b> / İ      |
| rgbock C 2025 Akitan Bilgi Stitem. Tum haklar nakidar.                                                                                                    | Kod                 | ↑ Branş                               | Cotasyon Branşları                                                                    | İşlemler          |
| rgbook © 2025 Asistan Bilgi Sistemi. Tum haklar sakldar. Gostlik Polit                                                                                                    | α < 1 →             | 2                                     |                                                                                       |                   |
| rgbook © 2025 Aistan Bilgi Satemi. Tum haklar sakldar. Gatlik Poli                                                                                                    |                     |                                       |                                                                                       |                   |
| rgbook © 2025 Aristan Bilgi Sistemi. Tum haklan sakldar. Gidlik Poli                                                                                                    |                     |                                       |                                                                                       |                   |
| rgbook © 2025 Asistan Bilgi Sistemi. Tum hakları saklıdır. Güdlik Polit                                                                                                    |                     |                                       |                                                                                       |                   |
| rgbook © 2023 Aristan Bilgi Sistemi. Tum haklan sakldır. Gadilik Polit                                                                                                    |                     |                                       |                                                                                       |                   |
| gbook © 2025 Asistan Bilgi Sistemi. Tum haklan sakidır. Gizlilik Polit                                                                                                    |                     |                                       |                                                                                       |                   |
| ngbook © 2025 Avistan Bilgi Sistemi. Tum haklan sakidır. Gizlilik Polit                                                                                                    |                     |                                       |                                                                                       |                   |
| igbook © 2025 Asistan Bilgi Sistemi. Tüm hakları saklıdır. Gizhlik Polit                                                                                                    |                     |                                       |                                                                                       |                   |
|                                                                                                    | book © 2025 Asistar | n Bilni Sistemi. Tim hakları saklıdır |                                                                                       | Gizlilik Politika |

Rotasyon Branşı Detayı:

| Rotasyon Branşı Detayı |                                                                     |  |  |  |
|------------------------|---------------------------------------------------------------------|--|--|--|
| Branş                  | Çocuk Kalp ve Damar Cerrahisi                                       |  |  |  |
| Rotasyon Branşları     | Neonatoloji X Anesteziyoloji ve Reanimasyon X Çocuk Kardiyolojisi X |  |  |  |

### Rotasyon Branşları Yeni Ekle :

| Yeni Rotasyon Bra  | Yeni Rotasyon Branşı |   |             |  |  |
|--------------------|----------------------|---|-------------|--|--|
| Branş              | Seçiniz              | ~ | + Yeni Ekle |  |  |
| Rotasyon Branşları | Seçiniz              | ~ | + Yeni Ekle |  |  |
| Kaydet Sıfırla     |                      |   |             |  |  |

Mevcut listeden seçim yapmak istemezsek, "**Yeni Ekle**" butonuna tıklayarak yeni bir **branş** veya **rotasyon branşı** ekleyebiliriz.

| Yeni Branş     | ×   |
|----------------|-----|
| Ad             |     |
| Ad             |     |
| Kod            |     |
| Kod            |     |
| Açıklama       |     |
| Açıklama       |     |
|                | 11. |
| Kaydet Sıfırla |     |
|                |     |
|                |     |

Rotasyon Branşları Güncelleme :

| Rotasyon Branşı Güncelle               |                                                                        |       |             |  |
|----------------------------------------|------------------------------------------------------------------------|-------|-------------|--|
| Branş                                  | Çocuk Kalp ve Damar Cerrahisi                                          | x   ~ | + Yeni Ekle |  |
| Rotasyon Branşları<br>Güncelle Sıfırla | Neonatoloji X Çocuk Kardiyolojisi X<br>Anesteziyoloji ve Reanimasyon X | × ~   | + Yeni Ekle |  |

#### Rotasyon Branşları Silme :

| Bu kaydı silmek istediğinizden emin misiniz? ×                                                                   |  |
|----------------------------------------------------------------------------------------------------|--|
| Çocuk Kalp ve Damar Cerrahisi (CCC) [Çocuk Kardiyolojisi, Anesteziyoloji ve Reanimasyon, Neonatoloji] silinecek. |  |
| Onayla İptal                                                                                                    |  |
| Rotasvon Branslari                                                                                               |  |

- Eğitmen Yönetimi :

Eğitmenler, Kullanıcı Adı, Ad, Soyad ve E-posta bilgileriyle birlikte listelenir.

Kayıtlar, **Kullanıcı Adı, Ad, Soyad** veya **E-posta** alanlarına göre filtrelenebilir veya sıralanabilir.

**İşlemler** sütununda yer alan **Görüntüle**, **Güncelle** ve **Sil** butonlarıyla, eğitmen listesinde yer alan herhangi bir kayıt görüntülenebilir, güncellenebilir veya silinebilir.

| kssistant Information System     | =                                    |                              |             |         | Admin 🔄 🔛 🗸 🗸  |
|----------------------------------|--------------------------------------|------------------------------|-------------|---------|----------------|
| (Build Version: ML_2025.02.06_A) | Logbook / Instructor Management      |                              |             |         |                |
| 盘 Assistants                     | Instructors                          |                              |             |         | + Add New      |
| Notifications                    |                                      |                              |             |         |                |
| 1 Definitions ~                  | Username                             | ↑ First Name                 | ↑ Last Name | ↑ Email | ↑ Actions      |
| Branches                         |                                      |                              |             |         |                |
| Constants                        |                                      |                              |             |         |                |
| Rotation Branches                |                                      |                              |             |         |                |
| []} Instructors ~                |                                      |                              |             |         |                |
| Instructor Management            | Username                             | T First Name                 | Last Name   | T Email | Actions        |
|                                  | a c 1 3 35                           |                              |             |         |                |
|                                  |                                      |                              |             |         |                |
|                                  |                                      |                              |             |         |                |
|                                  |                                      |                              |             |         |                |
|                                  |                                      |                              |             |         |                |
|                                  |                                      |                              |             |         |                |
|                                  |                                      |                              |             |         |                |
|                                  |                                      |                              |             |         |                |
| <                                | Logbook © 2025 Assistant Information | System. All rights reserved. |             |         | Privacy Policy |

## Eğitmen Detayı :

| Eğitmen Detayı                                                             | × | • |
|----------------------------------------------------------------------------|---|---|
| Kurum                                                                      |   |   |
| Kullanıcı Adı                                                              |   |   |
|                                                                            |   |   |
| Ad                                                                         |   |   |
| A-11-                                                                      |   |   |
| Soyad                                                                      |   |   |
|                                                                            |   |   |
| Email                                                                      |   |   |
|                                                                            |   |   |
| Roller                                                                     |   |   |
| <ul> <li>✓ Asistan</li> <li>Eğitmen</li> <li>☐ Kurum Yöneticisi</li> </ul> |   |   |

Eğitmen Ekle :

| Yeni Eğitmen                                                                 |         |     | ×           |
|------------------------------------------------------------------------------|---------|-----|-------------|
| Kurum                                                                        | Seçiniz | · · | + Yeni Ekle |
| Kullanıcı Adı                                                                |         |     |             |
| username@mail.com                                                            |         |     |             |
| Ad                                                                           |         |     |             |
| Ad                                                                           |         |     |             |
| Soyad                                                                        |         |     |             |
| Soyad                                                                        |         |     |             |
| Email                                                                        |         |     |             |
| username@mail.com                                                            |         |     |             |
| Roller                                                                       |         |     |             |
| <ul> <li>☐ Asistan</li> <li>☐ Eğitmen</li> <li>☐ Kurum Yöneticisi</li> </ul> |         |     |             |
| Kaydet Sıfırla                                                               |         |     |             |

Yeni bir eğitmen eklerken veya mevcut bir eğitmeni güncellerken, kurum bilgisi listede yoksa ve manuel olarak eklenmek istenirse, önce **"Dikkat, Kurum bilgisi değiştiriliyor!"** şeklinde bir uyarı verilir. Ardından, **Yeni Ekle** butonuna tekrar tıklanarak yeni kurum eklenebilir.

| Yeni Eğitmen                                                           |                   |   | ×           |
|------------------------------------------------------------------------|-------------------|---|-------------|
| Kurum                                                                  | Seçiniz           | ~ | + Yeni Ekle |
| Dikkat, Kurum bilgisi                                                  | i değiştiriliyor! |   |             |
| Kullanıcı Adı                                                          |                   |   |             |
| username@mail.com                                                      |                   |   |             |
| Ad                                                                     |                   |   |             |
| Ad                                                                     |                   |   |             |
| Soyad                                                                  |                   |   | Si          |
| Soyad                                                                  |                   |   | 58          |
| Email                                                                  |                   |   | I           |
| username@mail.com                                                      |                   |   |             |
| Roller                                                                 |                   |   |             |
| <ul> <li>Asistan</li> <li>Eğitmen</li> <li>Kurum Yöneticisi</li> </ul> |                   |   |             |
| Kaydet Sıfırla                                                         |                   |   |             |

| Yeni Kurum                                                                                              |         |         | ×           |
|----------------------------------------------------------------------------------------------------|---------|---------|-------------|
| Organizasyon                                                                                            | Seçiniz |         | + Yeni Ekle |
| Ad                                                                                                    |         | Kod     |             |
| Ad                                                                                                    |         | Kod     |             |
| E-posta                                                                                                 |         | Telefon |             |
| E-posta                                                                                                 |         | Telefon |             |
| Adres                                                                                                   |         |         |             |
| Adres                                                                                                   |         |         | li.         |
| Kaydet Sıfırla                                                                                          |         |         |             |
| Roller                                                                                                  |         |         |             |
| <ul> <li>Asistan</li> <li>Eğitmen</li> <li>Kurum Yöneticisi</li> <li>Kaydet</li> <li>Sıfırla</li> </ul> |         |         |             |

| Yeni Organizasyon                                                      |     | ×   |
|------------------------------------------------------------------------|-----|-----|
| Ad                                                                     | Kod |     |
| Aq                                                                     | Kod |     |
| Açıklama                                                               |     | 11. |
| Kaydet Sıfirla                                                         |     |     |
|                                                                        |     | 11. |
| Kaydet Sıfirla                                                         |     |     |
| Roller                                                                 |     |     |
| <ul> <li>Asistan</li> <li>Eğitmen</li> <li>Kurum Yöneticisi</li> </ul> |     |     |
|                                                                        |     |     |

Yeni bir kullanıcı eklendiğinde, sistem tarafından otomatik olarak asistan kaydı da oluşturulur ve bu kaydın eksik bilgilerinin tamamlanması gerekmektedir. Kaydetme işlemi tamamlandığında, **"Dikkat! Asistan kaydı otomatik olarak oluşturuldu, eksik verileri tamamlayınız."** uyarısı görüntülenir.

| 🧔 Asistan Bilgi Sistemi  |                                             |                  | Başanlı! ×                                                                  |
|--------------------------|---------------------------------------------|------------------|-----------------------------------------------------------------------------|
| (Sürüm: ML_2025.02.06_A) | Loabook / Eäitmen Yönetimi                  | Yeni Eğitmen ×   | İşlem başarıyla tamamlandı.                                                 |
| Gösterge Paneli          |                                             | Kurum X 🗸        | Uyan! ×                                                                     |
| 🕮 Asistanlar             | Eğitmenler                                  | Kullanici Adi    | Dikkat, Asistan kaydı otomatik oluşturuldu, eksik<br>verileri tamamlayınızl |
| d Bildirimler            |                                             |                  |                                                                             |
| 1 Tanımlamalar <         | Kullanıcı Adı                               | Ad               | î işiemler                                                                  |
| []} Eğitmenler v         |                                             |                  |                                                                             |
| Eğitmen Yönetimi         |                                             | Soyad            |                                                                             |
|                          |                                             |                  |                                                                             |
|                          |                                             | Email            | Q. / <u><u><u></u><u></u><u></u><u></u></u></u>                             |
|                          |                                             | Roller           | Q / B                                                                       |
|                          | Kullanıcı Adı                               | Asistan          | ↑ İşlemler                                                                  |
|                          | a a 1 o o                                   | Kurum Yöneticisi |                                                                             |
|                          |                                             | Güncelle Sıfırla |                                                                             |
|                          |                                             |                  |                                                                             |
|                          |                                             |                  |                                                                             |
|                          |                                             |                  |                                                                             |
|                          |                                             |                  |                                                                             |
|                          |                                             |                  |                                                                             |
|                          |                                             |                  |                                                                             |
| <                        | Logbook © 2025 Asistan Bilgi Sistemi. Tüm h | akları saklıdır. | Gizlilik Politikası                                                         |

Kayıt oluşturulduktan sonra, kullanıcıya şifresini belirleyebilmesi için bir **şifre sıfırlama e-postası** gönderilir.

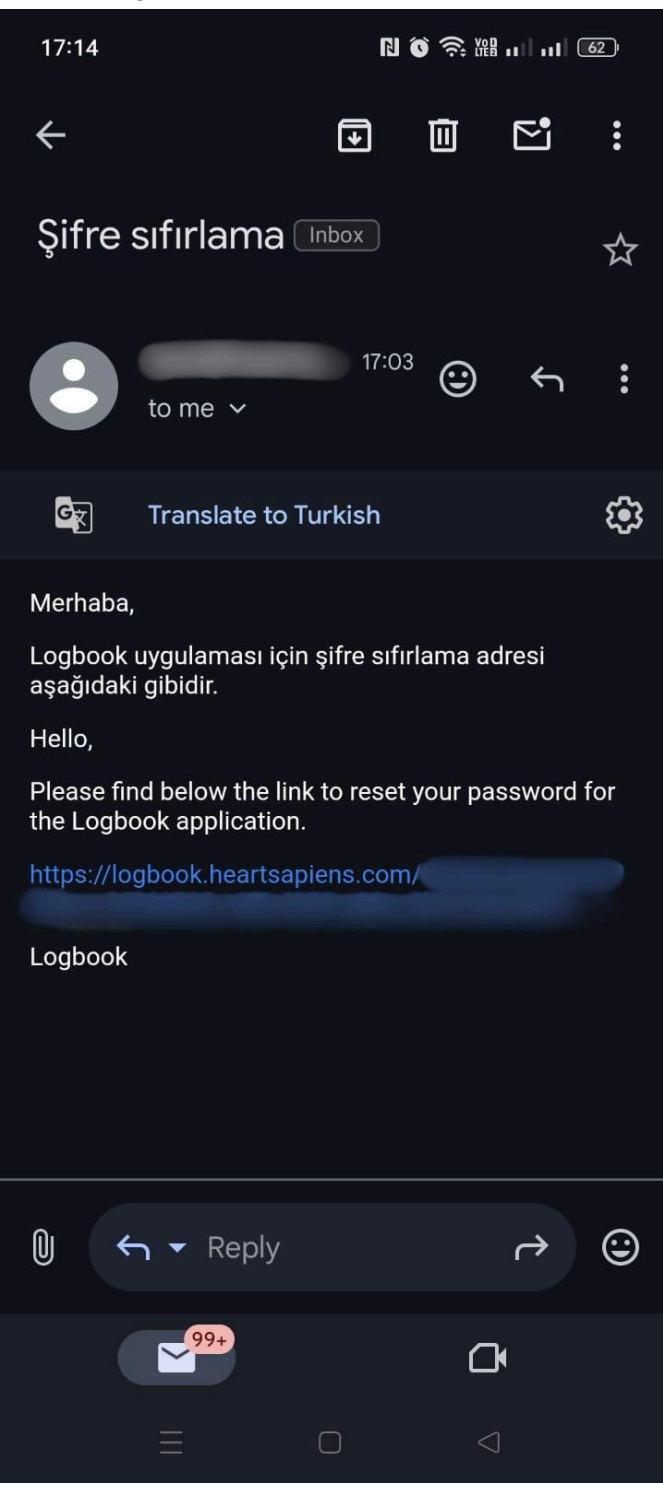

Eğitmen Güncelleme :

| Eğitmen Güncelle                                                             |       | ×           |
|------------------------------------------------------------------------------|-------|-------------|
| Kurum                                                                        | x   ~ | + Yeni Ekle |
| Kullanıcı Adı                                                                |       |             |
| -                                                                            |       |             |
| Ad                                                                           |       |             |
|                                                                              |       |             |
| Soyad                                                                        |       |             |
|                                                                              |       |             |
| Email                                                                        |       |             |
|                                                                              |       |             |
| Roller                                                                       |       |             |
| <ul> <li>✓ Asistan</li> <li>☐ Eğitmen</li> <li>☐ Kurum Yöneticisi</li> </ul> |       |             |
| Güncelle Sıfırla                                                             |       |             |

## Eğitmen Silme:

| 🧔 Asistan Bilgi Sistemi  |                                           |                     |                                           |         | Admin 🗧 🖸           |           |
|--------------------------|-------------------------------------------|---------------------|-------------------------------------------|---------|---------------------|-----------|
| (Sürüm: ML_2025.02.06_A) | Loabook / Eăitmen Yönetimi                | Bul                 | kaydı silmek istediğinizden emin misiniz? | ×       |                     |           |
| Gösterge Paneli          |                                           |                     | silinecek.                                |         |                     |           |
| 🖄 Asistanlar             | Eğitmenler                                |                     | _                                         |         | + Yeni Ekk          |           |
| d Bildirimler            |                                           |                     | Unayla                                    | Iptal   | _                   |           |
| 1 Tanımlamalar <         | Kullanıcı Adı                             | hA ↑                | ↑ Soyad                                   | ↑ Email | ↑ İştemler          |           |
| [·} Eğitmenler ·         |                                           |                     |                                           |         |                     |           |
| Eäitmen Yönetimi         |                                           |                     |                                           |         | <b>Q</b> / <b>İ</b> |           |
| 5                        |                                           |                     |                                           |         | <b>Q</b> / <b>İ</b> |           |
|                          |                                           |                     |                                           |         | <b>a</b> / <b>a</b> |           |
|                          | Kullanıcı Adı                             | ↑ Ad                | ↑ Soyad                                   | ↑ Email | ↑ İşlemler          |           |
|                          |                                           |                     |                                           |         |                     |           |
|                          |                                           |                     |                                           |         |                     |           |
|                          |                                           |                     |                                           |         |                     |           |
|                          |                                           |                     |                                           |         |                     |           |
|                          |                                           |                     |                                           |         |                     |           |
|                          |                                           |                     |                                           |         |                     |           |
|                          |                                           |                     |                                           |         |                     |           |
|                          |                                           |                     |                                           |         |                     |           |
|                          |                                           |                     |                                           |         |                     |           |
|                          |                                           |                     |                                           |         |                     |           |
| <                        | Logbook © 2025 Asistan Bilgi Sistemi. Tür | h hakları saklıdır. |                                           |         | Gizlilik F          | olitikası |

## - Asistan Detay Sayfası :

Asistan Listesinde yer alan Görüntüle butonuna tıkladığımızda, Asistan Detay sayfasına yönlendirilir.

Bu sayfada asistana ait Kurum, TC Kimlik No, Ad, Soyad, E-posta, Telefon Numarası, Doğum Tarihi, Cinsiyet, Uyruk, Branş, Görev, Yabancı Diller ve Adres bilgileri görüntülenebilir.

| kistan Bilgi Sistemi 😡   | ≡                                                                                                    |                                                                                                    |              | Admin 🔄 🔽 🖂 |
|--------------------------|----------------------------------------------------------------------------------------------------|----------------------------------------------------------------------------------------------------|--------------|-------------|
| (Sürüm: ML_2025.02.06_A) | Logbook / Asistan / Asistan                                                                                     |                                                                                                    |              |             |
| Gösterge Paneli          |                                                                                                    |                                                                                                    |              |             |
| 🖄 Asistanlar             |                                                                                                    |                                                                                                    | 2.1          |             |
| d Bildirimler            | Asistan /                                                                                                    |                                                                                                    | Degi         | Gen Gen     |
| 🗈 Tanımlamalar 🗸 🗸       | Kuna and a second second second second second second second second second second second second second second se |                                                                                                    |              |             |
| Branşlar                 |                                                                                                    |                                                                                                    |              |             |
| Sabitler                 | IC KIMIIK NO F                                                                                                  | ad a state of the state of the | Soyad        |             |
| Rotasvon Branslari       | Fmail                                                                                                    | elefon Numarası                                                                                                    | Doğum Tarihi |             |
| D entrancia              | Contractor to                                                                                                   |                                                                                                    |              |             |
| L3 Egitmenier *          | Cinsiyet                                                                                                    | henk                                                                                                    | Prope        |             |
| Eğitmen Yönetimi         | ⊖ Kadın ⊖ Erkek ⊛ Diğer                                                                                         | уулык                                                                                                    | brang        |             |
|                          | Görev V                                                                                                    | /abancı Diller English × 🗸                                                                                                    |              |             |
|                          | Adres                                                                                                    |                                                                                                    |              |             |
|                          |                                                                                                    |                                                                                                    |              |             |
|                          |                                                                                                    |                                                                                                    |              |             |
|                          |                                                                                                    |                                                                                                    |              | h.          |
|                          |                                                                                                    |                                                                                                    |              |             |
|                          | Bilimsel Etkinlikler ↓ Eğitim Yeri/Kurumu ↑ Başlan                                                              | ıgıç Yılı ↑ Bitiş Yılı ↑ Açıklama                                                                                                    | ↑ İşlemler   |             |
|                          | - Eğitimler ve Görevler                                                                                         |                                                                                                    |              |             |
|                          | - Uzmanlık Tezi                                                                                                 |                                                                                                    | Q            |             |
| <                        | - Uzmanlık Yeterlilik<br>Sınavları                                                                              |                                                                                                    |              |             |

**Değişikliklere İzin Ver** butonuna tıklandığında, ilgili alanlar düzenlenebilir hale gelir ve **Güncelle, Sil, Sıfırla** ve **Raporlar** butonları aktif olur. Gerekli düzenlemeler yapıldıktan sonra asistan bilgileri güncellenebilir veya kayıt silinebilir.

| Asistan Admin Logbook               |                      | Değişikliklere kin Verme Ə      |
|-------------------------------------|----------------------|---------------------------------|
| Kurum                               |                      | CV<br>× │ ∽<br>Cerrahi İşlemler |
| TC Kimlik No                        | Ad                   | Soyad                           |
|                                     |                      |                                 |
| Email                               | Telefon Numarası     | Doğum Tarihi                    |
|                                     |                      |                                 |
| Cinsiyet<br>O Kadın O Erkek 💿 Diğer | Uyruk 📃 X   V        | Branş X   V                     |
| Görev                               | Yabancı Diller X × V |                                 |
| Adres                               |                      |                                 |
|                                     |                      |                                 |
| Guncelle Stfirta                    |                      | Si                              |

#### - Raporlar :

**Raporlar** alanında **CV** ve **Cerrahi İşlemler** raporları bulunmaktadır. Herhangi birini seçerek mevcut bilgilerle anında **CV** veya **Cerrahi İşlemler** raporu oluşturabilirsiniz.

| □ ∧   ∨ 1 /6 | -   +   %100 ~                                                                                                    |  |
|--------------|----------------------------------------------------------------------------------------------------|--|
| Öz           | geçmiş                                                                                                    |  |
| <b>1-)</b> . | Kişisel Bilgiler                                                                                                    |  |
| Soyad        |                                                                                                    |  |
| İsim         |                                                                                                    |  |
| Yaban        | cı Dil English                                                                                                    |  |
| Telefo       | n Cep                                                                                                    |  |
| Telefo       | n İş                                                                                                    |  |
| E-mail       |                                                                                                    |  |
| İş Adre      | si                                                                                                    |  |
|              |                                                                                                    |  |
|              | daman Laglach                                                                                                    |  |
|              | 2-) Irainings and Kooles     organization of the second second seco |  |
|              | Umek Urtaokulu Çankaya, Ankara (2005-2008sitemde demo için oluşturuldu.)     Örnek Cumhuriyet Lisesi Cankaya, Ankara (2008-2011Sistemde demo amaclı olarak                                                                                                    |  |
|              | oluşturuldu.)<br>• Ornek Üniversitesi Tip Fakültesi Çankaya, Ankara (2011-2017Sistemde demo amaçlı                                                                                                    |  |
|              | • • •                                                                                                    |  |
|              |                                                                                                    |  |
|              |                                                                                                    |  |
|              | 3-) Master Thesis                                                                                                    |  |
|              | Thesis Title Örnek Tez Başlığı                                                                                                    |  |
|              | Starting Year 2019                                                                                                    |  |
|              | Ending Year 2022                                                                                                    |  |
|              | Advisor Prof. Dr. Ornek Kişi                                                                                                    |  |
|              | 2010/0125 24                                                                                                    |  |
|              |                                                                                                    |  |
|              |                                                                                                    |  |

| eration Date | Patient Alias | Summary                                                                          |
|--------------|---------------|----------------------------------------------------------------------------------|
| 01.10.24     | тн            | sternotomy (Surgeon), wiring (Surgeon),<br>cannulation (Surgeon), lita (Surgeon) |

#### - Eğitimler ve Görevler :

Eğitim ve görevler, **Eğitim Yeri/Kurumu, Başlangıç Yılı, Bitiş Yılı** ve **Açıklama** bilgileriyle birlikte listelenir.

Kayıtlar, **Eğitim Yeri/Kurumu, Başlangıç Yılı, Bitiş Yılı** veya **Açıklama** alanlarına göre filtrelenebilir veya sıralanabilir.

**İşlemler** sütununda yer alan **Görüntüle**, **Güncelle** ve **Sil** butonlarıyla, eğitmenler listesindeki herhangi bir kayıt görüntülenebilir, güncellenebilir veya silinebilir.

| limsel Etkinlikler 🛛 🗸             | Eğitim Yeri/Kurumu | Başlangıç Yılı | ↑ Bitiş Yılı | ↑ Açıklama | ↑ İşlemler |
|------------------------------------|--------------------|----------------|--------------|------------|------------|
| - Eğitimler ve Görevler            |                    |                |              |            |            |
| - Uzmanlık Tezi                    |                    |                |              |            |            |
| - Uzmanlık Yeterlilik<br>Sınavları |                    |                |              |            | <u> </u>   |
| - Proje ve Teknik<br>Çalışmalar    |                    |                |              |            | <b>Q</b> , |
| - İdari Görevler                   |                    |                |              |            | ୍          |
| - Üyelikler                        |                    |                |              |            |            |
| - Burslar                          |                    |                |              |            | ଷ୍ଟ        |
| - İlgi Alanları                    |                    |                |              |            | <b>Q</b>   |
| - Patentler ve Lisanslar           |                    |                |              |            |            |
| - Makaleler                        |                    |                |              |            | •          |
| - Toplantı ve Bildiriler           |                    |                |              |            |            |
| - Yayınlar                         | Eğitim Yeri/Kurumu | Başlangıç Yılı | ↑ Bitiş Yılı | ↑ Açıklama | ↑ İşlemler |
| - Bilimsel Kurslar                 | « < <b>1</b> > »   |                |              |            |            |
| errahi Operasyonlar                |                    |                |              |            |            |
| otasyonlar                         |                    |                |              |            |            |
| ildirimler                         |                    |                |              |            |            |
| istom Kaust Doftori                |                    |                |              |            |            |

#### Görüntüleme :

| Scientific Activities ↓         | Training and Ro              | le Detail |         |               |             |             |     |
|---------------------------------|------------------------------|-----------|---------|---------------|-------------|-------------|-----|
| - Trainings and Roles           | Training Location/Institutio | n         |         | Tıp Fakültesi |             |             |     |
| - Qualification Exams           | Starting Date                | 2022      |         |               | Ending Date | Ending Date |     |
| - Projects and Technical        | Description                  |           |         |               |             |             |     |
| - Administrative Duties         |                              |           |         |               |             |             |     |
| - Memberships                   |                              |           |         |               |             |             | 11. |
| - Grants                        | Back                         |           |         |               |             |             |     |
| - Interests                     | DACK                         |           |         |               |             |             |     |
| - Patent and Licenses           |                              |           |         |               |             |             |     |
| - Articles                      |                              |           |         |               |             |             |     |
| - Meetings and<br>Presentations |                              |           |         |               |             |             |     |
| - Publications                  |                              |           |         |               |             |             |     |
| - Scientific Courses            |                              |           |         |               |             |             |     |
| Surgical Operations             |                              |           |         |               |             |             |     |
| Rotations                       |                              |           |         |               |             |             |     |
| Notifications                   |                              |           |         |               |             |             |     |
| Logs                            |                              |           |         |               |             |             |     |
|                                 |                              |           | Conilat |               |             |             |     |

| zğıtımler ve Görevler          |                    |                    |              |            |            |
|--------------------------------|--------------------|--------------------|--------------|------------|------------|
| Jzmanlık Tezi                  | Eğitim Yeri/Kurumu | 🕆 🛛 Başlangıç Yılı | ↑ Bitiş Yılı | 1 Açıklama | ↑ İşlemler |
| Jzmanlık Yeterlilik<br>navları |                    |                    |              |            |            |
| Proje ve Teknik<br>ılışmalar   |                    |                    |              |            | <b>Q</b>   |
| dari Görevler                  |                    |                    |              |            |            |
| Jyelikler                      |                    |                    |              |            |            |
| urslar                         |                    |                    |              |            | <b>Q</b>   |
| lgi Alanları                   |                    |                    |              |            |            |
| atentler ve Lisanslar          |                    |                    |              |            | <b>Q İ</b> |
| Aakaleler                      |                    |                    |              |            | <b>Q 1</b> |
| oplantı ve Bildiriler          |                    |                    |              |            |            |
| ayınlar                        |                    |                    |              |            | <b>Q İ</b> |
| lilimsel Kurslar               |                    |                    |              |            |            |
| hi Operasyonlar                | Eğitim Yeri/Kurumu | 🕆 🛛 Başlangıç Yılı | 1 Bitiş Yılı | ↑ Açıklama | ↑ İşlemler |
| yonlar                         |                    |                    |              |            |            |

#### Ekleme:

| nsel Etkinlikler 🗸                   | Yeni Eğitim ve     | Görev          |         |              |            |   |
|--------------------------------------|--------------------|----------------|---------|--------------|------------|---|
| Eğitimler ve Görevler                | Eğitim Yeri/Kurumu |                | Seçiniz |              |            | · |
| Uzmanlık Tezi<br>Uzmanlık Yeterlilik | Başlangıç Yılı     | Başlangıç Yılı |         | C Bitiş Yılı | Bitiş Yılı | 0 |
| Designed Tabally                     | Açıklama           |                |         |              |            |   |
| alışmalar                            | Açıklama           |                |         |              |            |   |
| İdari Görevler                       |                    |                |         |              |            |   |
| Üyelikler                            |                    |                |         |              |            |   |
| Burslar                              | Kaydet Sıfırla Ge  | ri             |         |              |            |   |
| İlgi Alanları                        |                    |                |         |              |            |   |
| Patentler ve Lisanslar               |                    |                |         |              |            |   |
| Makaleler                            |                    |                |         |              |            |   |
| Toplantı ve Bildiriler               |                    |                |         |              |            |   |
| Yayınlar                             |                    |                |         |              |            |   |
| Bilimsel Kurslar                     |                    |                |         |              |            |   |
| ahi Operasyonlar                     |                    |                |         |              |            |   |
| asyonlar                             |                    |                |         |              |            |   |
| irimler                              |                    |                |         |              |            |   |
| we Know Defined                      |                    |                |         |              |            |   |

### Düzenleme:

| - Uzmanlık Yeterlilik Başlangıç<br>Sınavları Açıklama<br>- Proje ve Teknik<br>Çalışmalar<br>- Idari Görevler<br>- Üyelikler<br>- Burslar Güncell<br>- İlgi Alanları<br>- Patentler ve Lisanslar<br>- Makaleler<br>- Toplantı ve Bildiniler | Yili 2022       | ۲ | Bitiş Yılı Bitiş | Yulı |
|----------------------------------------------------------------------------------------------------|-----------------|---|------------------|------|
| - Idan Gorevier<br>- Oyelikler<br>- Burslar<br>- Iigi Alanlan<br>- Patentler ve Lisanslar<br>- Makaleler<br>- Toplant ve Bildiniler<br>- Yavnilar                                                                                          | e Sıfırila Geri |   |                  |      |
| - Patentler ve Lisanslar<br>- Makaleler<br>- Toplantı ve Bildiriler<br>- Yayınlar                                                                                                    |                 |   |                  |      |
| - Yavınlar                                                                                                    |                 |   |                  |      |
| - Bilimsel Kurslar<br>Cerrahi Operasyonlar                                                                                                    |                 |   |                  |      |
| Rotasyonlar<br>Bildirimler                                                                                                    |                 |   |                  |      |

#### Silme :

|                                     |                    | Bu kaydı silmek istediğiniz | den emin misiniz?             | ×          | Admin 🔄 💽  |
|-------------------------------------|--------------------|-----------------------------|-------------------------------|------------|------------|
| Logbook / Asistan / Asistan         |                    |                             | Tıp Fakültesi (2022-) silinec | ek.        |            |
| Bilimsel Etkinlikler $\downarrow$   |                    |                             | Onay                          | aliptal    |            |
| - Eğitimler ve Görevler             |                    |                             |                               |            | + ten coe  |
| - Uzmanlık Tezi                     | Eğitim Yeri/Kurumu | 1 Başlangıç Yılı            | ↑ Bitiş Yılı                  | ↑ Açıklama | ↑ İşlemler |
| - Uzmanlık Yeterlilik<br>Sınavları  |                    |                             |                               |            |            |
| - Proje ve Teknik<br>Çalışmalar     | Fakültes           | Тір                         |                               |            |            |
| - İdari Görevler<br>- Üyelikler     |                    |                             |                               |            | Q.         |
| - Burslar                           |                    |                             |                               |            | G. 1       |
| - İlgi Alanları                     |                    |                             |                               |            |            |
| - Patentler ve Lisanslar            |                    |                             |                               |            | Q 💼        |
| - Makaleler                         |                    |                             |                               |            | Q İİ       |
| - Toplantı ve Bildiriler            |                    |                             |                               |            |            |
| - Yayınlar                          |                    |                             |                               |            | e, ii      |
| - Bilimsel Kurslar                  |                    | <b>*</b>                    | A                             | ^ • • ···  | ↑ i        |
| Cerrahi Operasyonlar                | Eğitim Yeri/Kurumu | Başlangıç Yılı              | Bitiş Yılı                    | Açıklama   | lşlemler   |
| Rotasyonlar                         | « < <b>1</b> > »   |                             |                               |            |            |
| Bildirimler<br>Sistem Kayıt Defteri |                    |                             |                               |            |            |
|                                     |                    |                             |                               |            |            |
| and @ 2025 Anister Bilei Cister     | . The bolder added |                             |                               |            |            |

#### - Uzmanlık Tezi :

**Tez Başlığı, Başlangıç Yılı, Bitiş Yılı** ve **Danışman** bilgileri girilerek Uzmanlık Tezi oluşturulur.

| Bilimsel Etkinlikler ↓<br>- Eğitimler ve Görevler | Uzmanlık Tezi G<br>Tez Başlığı | üncelleme |   |            |      |          |
|---------------------------------------------------|--------------------------------|-----------|---|------------|------|----------|
| - Uzmanlık Tezi                                   | Örnek Tez Başlığı              |           |   |            |      |          |
| - Uzmanlık Yeterlilik<br>Sınavları                | Başlangıç Yılı                 | 2019      | ¢ | Bitiş Yılı | 2022 | <b>^</b> |
| - Proje ve Teknik<br>Çalışmalar                   | Danışman                       |           |   |            |      | x   v    |
| - İdari Görevler                                  | Dra Drawner                    |           |   |            |      |          |
| - Üyelikler                                       |                                |           |   |            |      |          |
| - Burslar                                         |                                |           |   |            |      |          |
| - İlgi Alanları                                   | Güncelle Sıfırla               |           |   |            |      |          |
| - Patentler ve Lisanslar                          |                                |           |   |            |      |          |
| - Makaleler                                       |                                |           |   |            |      |          |
| - Toplantı ve Bildiriler                          |                                |           |   |            |      |          |
| - Yayınlar                                        |                                |           |   |            |      |          |
| - Bilimsel Kurslar                                |                                |           |   |            |      |          |
| Cerrahi Operasyonlar                              |                                |           |   |            |      |          |
| Rotasyonlar                                       |                                |           |   |            |      |          |
| Bildirimler                                       |                                |           |   |            |      |          |
| Sistem Kayıt Defteri                              |                                |           |   |            |      |          |

Danışman değerini listeden seçmek yerine manuel olarak eklemek için **Dış Danışman** seçeneğinin aktif hale getirilmesi gerekmektedir.

| - Eğitimler ve Görevler            | Tez Başlığı          | etayı |            |      |  |
|------------------------------------|----------------------|-------|------------|------|--|
| - Uzmanlık Tezi                    | Örnek Tez Başlığı    |       |            |      |  |
| - Uzmanlık Yeterlilik<br>Sınavları | Başlangıç Yılı       | 2019  | Bitiş Yılı | 2022 |  |
| - Proje ve Teknik<br>Çalışmalar    | Dış Danışman         |       |            |      |  |
| - İdari Görevler                   |                      |       |            |      |  |
| - Üyelikler                        | Danışman             |       |            |      |  |
| - Burslar                          | Prof. Dr. Örnek Kişi |       |            |      |  |
| - İlgi Alanları                    |                      |       |            |      |  |
| - Patentler ve Lisanslar           |                      |       |            |      |  |
| - Makaleler                        |                      |       |            |      |  |
| - Toplantı ve Bildiriler           |                      |       |            |      |  |
| - Yayınlar                         |                      |       |            |      |  |
| - Bilimsel Kurslar                 |                      |       |            |      |  |
| rrahi Operasyonlar                 |                      |       |            |      |  |
| tasyonlar                          |                      |       |            |      |  |
|                                    |                      |       |            |      |  |
| dirimler                           |                      |       |            |      |  |

#### - Uzmanlık Yeterlilik Sınavları:

Uzmanlık Yeterlilik Sınavları, Yıl, Sonuç ve Açıklama bilgileriyle birlikte listelenir.

Kayıtlar, Yıl, Sonuç ve Açıklama alanlarına göre filtrelenebilir veya sıralanabilir.

Bir kaydın detaylarını görüntülemek için, **İşlemler** sütunundaki **Görüntüle** butonuna tıklanarak ilgili detay sayfasına yönlendirilir.

**Değişikliklere İzin Ver** butonuna tıklandığında, **Sil** ve **Yeni Ekle** butonları aktif hale gelir ve **Görüntüle** butonu güncelleme sayfasına yönlendirilir. Bu sayede, listedeki herhangi bir kayıt görüntülenebilir, güncellenebilir veya silinebilir.

| - Eğitimler ve Görevler            |                  |         |            |            |
|------------------------------------|------------------|---------|------------|------------|
| - Uzmanlık Tezi                    | Yıl              | ↑ Sonuç | 1 Açıklama | ∱ İşlemler |
| - Uzmanlık Yeterlilik<br>Sınavları |                  |         |            |            |
| - Proje ve Teknik<br>Çalışmalar    |                  |         |            | <b>Q 1</b> |
| - İdari Görevler                   | Yıl              | 1 Sonuç | ↑ Açıklama | ↑ İşlemler |
| - Üyelikler                        | « < <b>1</b> > » |         |            |            |
| - Burslar                          |                  |         |            |            |
| - İlgi Alanları                    |                  |         |            |            |
| - Patentler ve Lisanslar           |                  |         |            |            |
| - Makaleler                        |                  |         |            |            |
| - Toplantı ve Bildiriler           |                  |         |            |            |
| - Yayınlar                         |                  |         |            |            |
| - Bilimsel Kurslar                 |                  |         |            |            |
| errahi Operasyonlar                |                  |         |            |            |
| otasyonlar                         |                  |         |            |            |
|                                    |                  |         |            |            |

Görüntüleme :

| Bilimsel Etkinlikler ↓<br>- Eğitimler ve Görevler | Uzmanlık Yeterlilik Sınavı Detayı<br><sup>Yıl</sup> | Sonuç   |     |
|---------------------------------------------------|-----------------------------------------------------|---------|-----|
| - Uzmanlık Tezi                                   | 2022                                                | Başanlı | · · |
| - Uzmanlık Yeterlilik<br>Sınavları                | Açıklama                                            |         |     |
| - Proje ve Teknik<br>Çalışmalar                   |                                                     |         |     |
| - İdari Görevler                                  |                                                     |         | li. |
| - Üyelikler                                       | Geri                                                |         |     |
| - Burslar                                         | -                                                   |         |     |
| - İlgi Alanları                                   |                                                     |         |     |
| - Patentler ve Lisanslar                          |                                                     |         |     |
| - Makaleler                                       |                                                     |         |     |
| - Toplantı ve Bildiriler                          |                                                     |         |     |
| - Yayınlar                                        |                                                     |         |     |
| - Bilimsel Kurslar                                |                                                     |         |     |
| Cerrahi Operasyonlar                              |                                                     |         |     |
| Rotasyonlar                                       |                                                     |         |     |
| Bildirimler                                       |                                                     |         |     |
| Sistem Kayıt Defteri                              |                                                     |         |     |

#### Ekleme :

| Bilimsel Etkinlikler               | Yeni Uzmanlık Yeterlilik Sınavı |             |
|------------------------------------|---------------------------------|-------------|
| - Egiumier ve Gorevier             | Yıl                             | Sonuç       |
| - Uzmanlık Tezi                    | Yil                             | Seçiniz 🗸 🗸 |
| - Uzmanlık Yeterlilik<br>Sınavları | Açıklama                        |             |
| - Proje ve Teknik<br>Çalışmalar    | Açıklama                        |             |
| - İdari Görevler                   |                                 | li.         |
| - Üyelikler                        | Kawdet Stifta Geri              |             |
| - Burslar                          |                                 |             |
| - İlgi Alanları                    |                                 |             |
| - Patentler ve Lisanslar           |                                 |             |
| - Makaleler                        |                                 |             |
| - Toplantı ve Bildiriler           |                                 |             |
| - Yayınlar                         |                                 |             |
| - Bilimsel Kurslar                 |                                 |             |
| Cerrahi Operasyonlar               |                                 |             |
| Rotasyonlar                        |                                 |             |
| Bildirimler                        |                                 |             |
| Sistem Kayıt Defteri               |                                 |             |

Düzenleme :

| Bilimsel Etkinlikler ↓<br>- Eğitimler ve Görevler     | Uzmanlık Yeterlilik Sınavı Güncelleme | Sonuç   |                          |
|-------------------------------------------------------|---------------------------------------|---------|--------------------------|
| - Uzmanlık Tezi<br>- Uzmanlık Yeterlilik<br>Sınavları | 2022 C                                | Başanlı | $\langle   \vee \rangle$ |
| - Proje ve Teknik<br>Çalışmalar                       |                                       |         |                          |
| - Üyelikler<br>- Burslar                              | Güncelle Sıfırta Ger                  |         | li.                      |
| - İlgi Alanları<br>- Patentler ve Lisanslar           |                                       |         |                          |
| - Makaleler<br>- Toplantı ve Bildiriler               |                                       |         |                          |
| - Yayınlar<br>- Bilimsel Kurslar                      |                                       |         |                          |
| Cerrahi Operasyonlar<br>Rotasyonlar                   |                                       |         |                          |
| Bildirimler<br>Sistem Kayıt Defteri                   |                                       |         |                          |

#### Silme :

| =                                                        |                         |                                          |                | Admin 🔄 🔛           |
|----------------------------------------------------------|-------------------------|------------------------------------------|----------------|---------------------|
| Logbook / Assistant / Assistant                          |                         | Do you confirm the deletion?             | ×              |                     |
|                                                          |                         | Examination information in year 2022 wil | be deleted.    |                     |
| Scientific Activities $\downarrow$ - Trainings and Roles |                         |                                          | Confirm Cancel | + Add New           |
| - Master Thesis Ye                                       | ar                      | ↑ Result                                 | 1 Description  | ↑ Actions           |
| - Qualification Exams                                    |                         |                                          |                |                     |
| - Projects and Technical<br>Works 20.                    |                         | Başarılı                                 |                | <b>e</b> , <b>î</b> |
| - Administrative Duties                                  | ar                      | ↑ Result                                 |                | ↑ Actions           |
| - Memberships                                            | _                       |                                          |                |                     |
| - Grants                                                 | < 1 > »                 |                                          |                |                     |
| - Interests                                              |                         |                                          |                |                     |
| - Patent and Licenses                                    |                         |                                          |                |                     |
| - Articles                                               |                         |                                          |                |                     |
| - Meetings and<br>Presentations                          |                         |                                          |                |                     |
| - Publications                                           |                         |                                          |                |                     |
| - Scientific Courses                                     |                         |                                          |                |                     |
| Surgical Operations                                      |                         |                                          |                |                     |
| Rotations                                                |                         |                                          |                |                     |
| Notifications                                            |                         |                                          |                |                     |
| Logs                                                     |                         |                                          |                |                     |
| Lookook © 2025 Assistant Information Surte               | m. All rights reserved  |                                          |                | Préses e Palier     |
| Logoook © 2023 Assistant Information Syste               | m. Air rights reserved. |                                          |                | Privacy Policy      |

#### - Proje ve Teknik Çalışmalar

Projeler ve teknik çalışmalar, **Proje/Çalışma Yeri, Görev, Başlangıç Yılı, Bitiş Yılı ve Açıklama** bilgileriyle birlikte listelenir.

Kayıtlar, **Proje/Çalışma Yeri, Görev, Başlangıç Yılı, Bitiş Yılı ve Açıklama** alanlarına göre filtrelenebilir veya sıralanabilir.

Bir kaydın detaylarını görüntülemek için, **İşlemler** sütunundaki **Görüntüle** butonuna tıklanarak ilgili detay sayfasına yönlendirilir.

**Değişikliklere İzin Ver** butonuna tıklandığında, **Sil** ve **Yeni Ekle** butonları aktif hale gelir ve **Görüntüle** butonu, artık güncelleme sayfasına yönlendirir. Bu sayede, listedeki herhangi bir kayıt görüntülenebilir, güncellenebilir veya silinebilir.

| - Eğitimler ve Görevler            |                    |       |                                    | + teni   |
|------------------------------------|--------------------|-------|------------------------------------|----------|
| - Uzmanlık Tezi                    | Proje/Çalışma Yeri | Görev | Başlangıç Yılı Bitiş Yılı Açıklama | İşlemler |
| - Uzmanlık Yeterlilik<br>Sınavları |                    |       |                                    |          |
| - Proje ve Teknik<br>Çalışmalar    |                    |       |                                    |          |
| - İdari Görevler                   |                    |       | Listelenecek kayıt yok. ⊘          |          |
| - Üyelikler                        |                    |       |                                    |          |
| - Burslar                          |                    |       |                                    |          |
| - İlgi Alanları                    |                    |       |                                    |          |
| - Patentler ve Lisanslar           |                    |       |                                    |          |
| - Makaleler                        |                    |       |                                    |          |
| - Toplantı ve Bildiriler           |                    |       |                                    |          |
| - Yayınlar                         |                    |       |                                    |          |
| - Bilimsel Kurslar                 |                    |       |                                    |          |
| errahi Operasyonlar                |                    |       |                                    |          |
| otasyonlar                         |                    |       |                                    |          |
| dirimler                           |                    |       |                                    |          |
| stem Kavit Defteri                 |                    |       |                                    |          |

#### - İdari Görevler:

Burslar, Kurum/Kuruluş, Görev, Başlangıç Yılı, Bitiş Yılı ve Açıklama bilgileriyle birlikte listelenir.

Kayıtlar, Kurum/Kuruluş, Görev, Başlangıç Yılı, Bitiş Yılı ve Açıklama alanlarına göre filtrelenebilir veya sıralanabilir.

Bir kaydın detaylarını görüntülemek için, **İşlemler** sütunundaki **Görüntüle** butonuna tıklanarak ilgili detay sayfasına yönlendirilir.

| Scientific Activities 4           | Institution | Duty | Starting Year Ending Year | Description | Actions |
|-----------------------------------|-------------|------|---------------------------|-------------|---------|
| - Trainings and Roles             |             |      |                           |             |         |
| - Master Thesis                   |             |      |                           |             |         |
| - Qualification Exams             |             |      |                           |             |         |
| - Projects and Technical<br>Works |             |      | No record found. ⊘        |             |         |
| - Administrative Duties           |             |      |                           |             |         |
| - Memberships                     |             |      |                           |             |         |
| - Grants                          |             |      |                           |             |         |
| - Interests                       |             |      |                           |             |         |
| - Patent and Licenses             |             |      |                           |             |         |
| - Articles                        |             |      |                           |             |         |
| - Meetings and<br>Presentations   |             |      |                           |             |         |
| - Publications                    |             |      |                           |             |         |
| - Scientific Courses              |             |      |                           |             |         |
| Surgical Operations               |             |      |                           |             |         |
| Rotations                         |             |      |                           |             |         |
| Notifications                     |             |      |                           |             |         |
| Logs                              |             |      |                           |             |         |
|                                   |             |      |                           |             |         |

- Üyelikler :

İdari Görevler, Kurum/Kuruluş, Başlangıç Yılı, Bitiş Yılı ve Açıklama bilgileriyle birlikte listelenir.

Kayıtlar, Kurum/Kuruluş, Başlangıç Yılı, Bitiş Yılı ve Açıklama alanlarına göre filtrelenebilir veya sıralanabilir.

Bir kaydın detaylarını görüntülemek için, **İşlemler** sütunundaki **Görüntüle** butonuna tıklanarak ilgili detay sayfasına yönlendirilir.

**Değişikliklere İzin Ver** butonuna tıklandığında, **Sil** ve **Yeni Ekle** butonları aktif hale gelir ve **Görüntüle** butonu, artık güncelleme sayfasına yönlendirir. Bu sayede, listedeki herhangi bir kayıt görüntülenebilir, güncellenebilir veya silinebilir.

| Scientific Activities ↓           | Institution | Starting Year | Ending Year | Description | Actions |
|-----------------------------------|-------------|---------------|-------------|-------------|---------|
| - Trainings and Roles             |             |               |             |             |         |
| - Master Thesis                   |             |               |             |             |         |
| - Qualification Exams             |             |               |             |             |         |
| - Projects and Technical<br>Works |             |               | No record   | found. ⊘    |         |
| - Administrative Duties           |             |               |             |             |         |
| - Memberships                     |             |               |             |             |         |
| - Grants                          |             |               |             |             |         |
| - Interests                       |             |               |             |             |         |
| - Patent and Licenses             |             |               |             |             |         |
| - Articles                        |             |               |             |             |         |
| - Meetings and<br>Presentations   |             |               |             |             |         |
| - Publications                    |             |               |             |             |         |
| - Scientific Courses              |             |               |             |             |         |
| Surgical Operations               |             |               |             |             |         |
| Rotations                         |             |               |             |             |         |
| Notifications                     |             |               |             |             |         |
| Logs                              |             |               |             |             |         |
|                                   |             |               |             |             |         |

- Burslar :

İdari Görevler, Kurum/Kuruluş, Burs Adı, Başlangıç Yılı, Bitiş Yılı ve Açıklama bilgileriyle birlikte listelenir.

Kayıtlar, Kurum/Kuruluş, Burs Adı, Başlangıç Yılı, Bitiş Yılı ve Açıklama alanlarına göre filtrelenebilir veya sıralanabilir.

Bir kaydın detaylarını görüntülemek için, **İşlemler** sütunundaki **Görüntüle** butonuna tıklanarak ilgili detay sayfasına yönlendirilir.

**Değişikliklere İzin Ver** butonuna tıklandığında, **Sil** ve **Yeni Ekle** butonları aktif hale gelir ve **Görüntüle** butonu, artık güncelleme sayfasına yönlendirir. Bu sayede, listedeki herhangi bir kayıt görüntülenebilir, güncellenebilir veya silinebilir.

| Scientific Activities $\downarrow$ | Institution | Grant Name | Starting Year Ending Year Description | Actions |
|------------------------------------|-------------|------------|---------------------------------------|---------|
| - Trainings and Roles              |             |            |                                       |         |
| - Master Thesis                    |             |            |                                       |         |
| - Qualification Exams              |             |            |                                       |         |
| - Projects and Technical<br>Works  |             |            | No record found. ⊘                    |         |
| - Administrative Duties            |             |            |                                       |         |
| - Memberships                      |             |            |                                       |         |
| - Grants                           |             |            |                                       |         |
| - Interests                        |             |            |                                       |         |
| - Patent and Licenses              |             |            |                                       |         |
| - Articles                         |             |            |                                       |         |
| - Meetings and<br>Presentations    |             |            |                                       |         |
| - Publications                     |             |            |                                       |         |
| - Scientific Courses               |             |            |                                       |         |
| Surgical Operations                |             |            |                                       |         |
| Rotations                          |             |            |                                       |         |
| Notifications                      |             |            |                                       |         |
| Logs                               |             |            |                                       |         |

#### - İlgi Alanları :

Üst bölümden yeni bir ilgi alanı eklediğimizde, alt kısımda adıyla birlikte listelenir.

Bir kaydın detaylarını görüntülemek için, **İşlemler** sütunundaki **Görüntüle** butonuna tıklanarak ilgili detay sayfasına yönlendirilir.

| ölimsel Etkinlikler ↓              | İlgi Alanı Detayı |         |                           |          |
|------------------------------------|-------------------|---------|---------------------------|----------|
| - Uzmanlık Tezi                    | İlgi Alanı        | Seçiniz |                           |          |
| - Uzmanlık Yeterlilik<br>Sınavları | İlgi Alanı        |         |                           | İşlemler |
| - Proje ve Teknik<br>Çalışmalar    |                   |         |                           |          |
| - İdari Görevler<br>- Üyelikler    |                   |         | Listelenecek kayıt yok. ⊘ |          |
| - Burslar                          |                   |         |                           |          |
| - İlgi Alanları                    |                   |         |                           |          |
| - Patentler ve Lisanslar           |                   |         |                           |          |
| - Makaleler                        |                   |         |                           |          |
| - Toplantı ve Bildiriler           |                   |         |                           |          |
| - Yayınlar                         |                   |         |                           |          |
| - Bilimsel Kurslar                 |                   |         |                           |          |
| Cerrahi Operasyonlar               |                   |         |                           |          |
| Rotasyonlar                        |                   |         |                           |          |
| Bildirimler                        |                   |         |                           |          |
| istem Kayıt Defteri                |                   |         |                           |          |

| Scientific Activities<br>- Trainings and Roles<br>- Master Thesis<br>- Qualification Exams | Create Interest<br>Interest<br>Save Reset | Select          | ~       |
|--------------------------------------------------------------------------------------------|-------------------------------------------|-----------------|---------|
| - Projects and Technical<br>Works                                                          | Interest                                  |                 | Actions |
| - Administrative Duties                                                                    |                                           |                 |         |
| - Memberships                                                                              |                                           |                 |         |
| - Grants                                                                                   |                                           | No record found |         |
| - Interests                                                                                |                                           |                 |         |
| - Patent and Licenses                                                                      |                                           |                 |         |
| - Articles                                                                                 |                                           |                 |         |
| - Meetings and<br>Presentations                                                            |                                           |                 |         |
| - Publications                                                                             |                                           |                 |         |
| - Scientific Courses                                                                       |                                           |                 |         |
| Surgical Operations                                                                        |                                           |                 |         |
| Rotations                                                                                  |                                           |                 |         |
| Notifications                                                                              |                                           |                 |         |
| Logs                                                                                       |                                           |                 |         |
|                                                                                            |                                           |                 |         |

#### - Patentler ve Lisanslar :

Patentler ve Lisanslar, Ad, Tür, Görev, Yıl ve Açıklama bilgileriyle birlikte listelenir.

Kayıtlar, Ad, Tür, Görev, Yıl ve Açıklama alanlarına göre filtrelenebilir veya sıralanabilir.

Bir kaydın detaylarını görüntülemek için, **İşlemler** sütunundaki **Görüntüle** butonuna tıklanarak ilgili detay sayfasına yönlendirilir.

| Trainings and Roles             |      |      |      |                    |             |         |
|---------------------------------|------|------|------|--------------------|-------------|---------|
| Master Thesis                   | Name | Туре | Role | Year               | Description | Actions |
| Qualification Exams             |      |      |      |                    |             |         |
| Projects and Technical<br>Vorks |      |      |      |                    |             |         |
| Administrative Duties           |      |      |      |                    |             |         |
| Memberships                     |      |      | ľ    | No record Tound. 🕖 |             |         |
| Grants                          |      |      |      |                    |             |         |
| Interests                       |      |      |      |                    |             |         |
| Patent and Licenses             |      |      |      |                    |             |         |
| Articles                        |      |      |      |                    |             |         |
| Meetings and<br>Presentations   |      |      |      |                    |             |         |
| Publications                    |      |      |      |                    |             |         |
| Scientific Courses              |      |      |      |                    |             |         |
| gical Operations                |      |      |      |                    |             |         |
| ations                          |      |      |      |                    |             |         |
| ifications                      |      |      |      |                    |             |         |

- Makaleler :

Makaleler , **Makale Adı, Dergi Adı, Yazarlar, Kapsam, Tür, INDEX, Q\_Value, Yıl ve Açıklama** bilgileriyle birlikte listelenir.

Kayıtlar, **Makale Adı, Dergi Adı, Yazarlar, Kapsam, Tür, INDEX, Q\_Value, Yıl ve Açıklama** alanlarına göre filtrelenebilir veya sıralanabilir.

Bir kaydın detaylarını görüntülemek için, **İşlemler** sütunundaki **Görüntüle** butonuna tıklanarak ilgili detay sayfasına yönlendirilir.

| Bilimsel Etkinlikler 🛛 🗸        | Makale Adı | Dergi Adı | Yazarlar | Kapsam            | Tür      | INDEX | Q_Value | Yıl Açı | klama İşlemler |
|---------------------------------|------------|-----------|----------|-------------------|----------|-------|---------|---------|----------------|
| - Eğitimler ve Görevler         |            |           |          |                   |          |       |         |         |                |
| - Uzmanlık Tezi                 |            |           |          |                   |          |       |         |         |                |
| - Uzmanlık Yeterlilik           |            |           |          |                   |          |       |         |         |                |
| Sinavları                       |            |           |          | Listelenecek kayı | t yok. 🖉 |       |         |         |                |
| - Proje ve Teknik<br>Calismalar |            |           |          |                   | -        |       |         |         |                |
| - İdəri Görevler                |            |           |          |                   |          |       |         |         |                |
| Que Biller                      |            |           |          |                   |          |       |         |         |                |
| - Oyenkier                      |            |           |          |                   |          |       |         |         |                |
| - Burslar                       |            |           |          |                   |          |       |         |         |                |
| - İlgi Alanları                 |            |           |          |                   |          |       |         |         |                |
| - Patentler ve Lisanslar        |            |           |          |                   |          |       |         |         |                |
| - Makaleler                     |            |           |          |                   |          |       |         |         |                |
| - Toplantı ve Bildiriler        |            |           |          |                   |          |       |         |         |                |
| - Yayınlar                      |            |           |          |                   |          |       |         |         |                |
| - Bilimsel Kurslar              |            |           |          |                   |          |       |         |         |                |
| Cerrahi Operasyonlar            |            |           |          |                   |          |       |         |         |                |
| Rotasyonlar                     |            |           |          |                   |          |       |         |         |                |
| Bildirimler                     |            |           |          |                   |          |       |         |         |                |
| Sistem Kavıt Defteri            |            |           |          |                   |          |       |         |         |                |
| state in myre berteri           |            |           |          |                   |          |       |         |         |                |

#### - Toplantı ve Bildiriler :

Toplantı ve Bildiriler, **Toplantı, Bildiri Başlığı, Yazarlar, Kapsam, Yıl** ve **Açıklama** bilgileriyle birlikte listelenir.

Kayıtlar, **Toplantı, Bildiri Başlığı, Yazarlar, Kapsam, Yıl ve Açıklama** alanlarına göre filtrelenebilir veya sıralanabilir.

Bir kaydın detaylarını görüntülemek için, **İşlemler** sütunundaki **Görüntüle** butonuna tıklanarak ilgili detay sayfasına yönlendirilir.

**Değişikliklere İzin Ver** butonuna tıklandığında, **Sil** ve **Yeni Ekle** butonları aktif hale gelir ve **Görüntüle** butonu, artık güncelleme sayfasına yönlendirir. Bu sayede, listedeki herhangi bir kayıt görüntülenebilir, güncellenebilir veya silinebilir.

| Bilimsel Etkinlikler 🗸 🧎           | Toplantı | Bildiri Başlığı | Yazarlar  | Kapsam          | Yil | Açıklama | İşlemler |
|------------------------------------|----------|-----------------|-----------|-----------------|-----|----------|----------|
| - Eğitimler ve Görevler            |          |                 |           |                 |     |          |          |
| - Uzmanlık Tezi                    |          |                 |           |                 |     |          |          |
| - Uzmanlık Yeterlilik<br>Sınavları |          |                 | Listolopo | cok kavit vok 🖉 |     |          |          |
| - Proje ve Teknik<br>Çalışmalar    |          |                 | Listelene |                 |     |          |          |
| - İdari Görevler                   |          |                 |           |                 |     |          |          |
| - Üyelikler                        |          |                 |           |                 |     |          |          |
| - Burslar                          |          |                 |           |                 |     |          |          |
| - İlgi Alanları                    |          |                 |           |                 |     |          |          |
| - Patentler ve Lisanslar           |          |                 |           |                 |     |          |          |
| - Makaleler                        |          |                 |           |                 |     |          |          |
| - Toplantı ve Bildiriler           |          |                 |           |                 |     |          |          |
| - Yayınlar                         |          |                 |           |                 |     |          |          |
| - Bilimsel Kurslar                 |          |                 |           |                 |     |          |          |
| Cerrahi Operasyonlar               |          |                 |           |                 |     |          |          |
| Rotasyonlar                        |          |                 |           |                 |     |          |          |
| Bildirimler                        |          |                 |           |                 |     |          |          |
| Sistem Kayıt Defteri               |          |                 |           |                 |     |          |          |
|                                    |          |                 |           |                 |     |          |          |

#### Toplantı ve Bildiriler Ekleme :

**Bildiri** alanı aktif edildiğinde, **Bildiri Başlığı** ve **Yazar(lar)** alanlarının doldurulması zorunludur.

| <ul> <li>Egitimler ve Görevler</li> </ul> | Toplantı        |         | Seçiniz          |              |         |     |
|-------------------------------------------|-----------------|---------|------------------|--------------|---------|-----|
| - Uzmanlık Tezi                           |                 |         |                  |              |         |     |
| - Uzmanlık Yeterlilik<br>Sınavları        | Yil             | Yil     |                  | \$<br>Kapsam | Seçiniz |     |
| - Proje ve Teknik<br>Çalışmalar           | Görev           | Seçiniz |                  | \$           |         |     |
| - İdari Görevler                          | Bildiri         |         |                  |              |         |     |
| - Üyelikler                               |                 |         |                  |              |         |     |
| Burslar                                   | Bildiri Başlığı |         |                  |              |         |     |
| - İlgi Alanları                           | Bildiri Başlığı |         |                  |              |         |     |
| Patentler ve Lisanslar                    | X               |         | <b>C</b> = -1-1- |              |         |     |
| Makaleler                                 | Yazar(lar)      |         | Seçiniz          |              |         | · · |
| Toplantı ve Bildiriler                    |                 |         |                  |              |         |     |
| Yayınlar                                  | Açıklama        |         |                  |              |         |     |
| Bilimsel Kurslar                          | Açıklama        |         |                  |              |         |     |
| rrahi Operasyonlar                        |                 |         |                  |              |         |     |
| asyonlar                                  |                 |         |                  |              |         |     |
| disimilar                                 |                 |         |                  |              |         |     |

- Yayınlar :

Yayınlar, **Eser Adı, Tür, Görev(ler), Kapsam, Basım Yılı ve Açıklama** bilgileriyle birlikte listelenir.

Kayıtlar, **Eser Adı, Tür, Görev(ler), Kapsam, Basım Yılı ve Açıklama** alanlarına göre filtrelenebilir veya sıralanabilir.

Bir kaydın detaylarını görüntülemek için, **İşlemler** sütunundaki **Görüntüle** butonuna tıklanarak ilgili detay sayfasına yönlendirilir.

| Bilimsel Etkinlikler 🗸 🗸           | Eser Adı | Tür | Görev(ler) | Kapsam       | Basım Yılı | Açıklama | İşlemler |
|------------------------------------|----------|-----|------------|--------------|------------|----------|----------|
| - Eğitimler ve Görevler            |          |     |            |              |            |          |          |
| - Uzmanlık Tezi                    |          |     |            |              |            |          |          |
| - Uzmanlık Yeterlilik<br>Sınavları |          |     | Listelener | ek kavit vok | 0          |          |          |
| - Proje ve Teknik<br>Çalışmalar    |          |     | Listerenet | ek kayît yok | . V        |          |          |
| - İdari Görevler                   |          |     |            |              |            |          |          |
| - Üyelikler                        |          |     |            |              |            |          |          |
| - Burslar                          |          |     |            |              |            |          |          |
| - İlgi Alanları                    |          |     |            |              |            |          |          |
| - Patentler ve Lisanslar           |          |     |            |              |            |          |          |
| - Makaleler                        |          |     |            |              |            |          |          |
| - Toplantı ve Bildiriler           |          |     |            |              |            |          |          |
| - Yayınlar                         |          |     |            |              |            |          |          |
| - Bilimsel Kurslar                 |          |     |            |              |            |          |          |
| Cerrahi Operasyonlar               |          |     |            |              |            |          |          |
| Rotasyonlar                        |          |     |            |              |            |          |          |
| Bildirimler                        |          |     |            |              |            |          |          |
| Sistem Kayıt Defteri               |          |     |            |              |            |          |          |

#### - Bilimsel Kurslar :

Bilimsel Kurslar, Kurs Adı, Kurs Yeri, Kurs Tarihi ve Açıklama bilgileriyle birlikte listelenir.

Kayıtlar, Kurs Adı, Kurs Yeri, Kurs Tarihi ve Açıklama alanlarına göre filtrelenebilir veya sıralanabilir.

Bir kaydın detaylarını görüntülemek için, **İşlemler** sütunundaki **Görüntüle** butonuna tıklanarak ilgili detay sayfasına yönlendirilir.

**Değişikliklere İzin Ver** butonuna tıklandığında, **Sil** ve **Yeni Ekle** butonları aktif hale gelir ve **Görüntüle** butonu, artık güncelleme sayfasına yönlendirir. Bu sayede, listedeki herhangi bir kayıt görüntülenebilir, güncellenebilir veya silinebilir.

| and concerned of                |          |           |                  |            |          |
|---------------------------------|----------|-----------|------------------|------------|----------|
| Bilimsel Etkinlikler 4          | Kurs Adı | Kurs Yeri | Kurs Tarihi      | Açıklama   | İşlemler |
| - Eğitimler ve Görevler         |          |           |                  |            |          |
| - Uzmanlık Tezi                 |          |           |                  |            |          |
| - Uzmanlık Yeterlilik           |          |           |                  |            |          |
| Sinaviari                       |          |           | Listelenecek kay | yıt yok. ⊘ |          |
| - Proje ve Teknik<br>Calısmalar |          |           |                  | -          |          |
| - İdari Görevler                |          |           |                  |            |          |
| - Üyelikler                     |          |           |                  |            |          |
| - Burslar                       |          |           |                  |            |          |
| - İlgi Alanları                 |          |           |                  |            |          |
| - Patentler ve Lisanslar        |          |           |                  |            |          |
| - Makaleler                     |          |           |                  |            |          |
| - Toplantı ve Bildiriler        |          |           |                  |            |          |
| - Yayınlar                      |          |           |                  |            |          |
| - Bilimsel Kurslar              |          |           |                  |            |          |
| Cerrahi Operasyonlar            |          |           |                  |            |          |
| Rotasyonlar                     |          |           |                  |            |          |
| Bildirimler                     |          |           |                  |            |          |
| Sistem Kayıt Defteri            |          |           |                  |            |          |

#### - Cerrahi Operasyonlar :

Cerrahi Operasyonlar, Operasyon Tarihi ve Özet bilgileriyle birlikte listelenir.

Kayıtlar, **Operasyon Tarihi ve Özet** alanlarına göre sıralanabilir ve **Operasyon Tarihi** alanına göre filtrelenebilir.

Bir kaydın detaylarını görüntülemek için, **İşlemler** sütunundaki **Görüntüle** butonuna tıklanarak ilgili detay sayfasına yönlendirilir.

| Bilimsel Etkinlikler →<br>Cerrahi Operasyonlar<br>Rotasyonlar<br>Bildirimler | Operasyon Başlangıç Tarihi<br>Örnek: 2021-01-28 |                                                 | Operasyon Bitiş Tarihi<br>Örnek: 2021-01-28 | + You Ebe  |
|------------------------------------------------------------------------------|-------------------------------------------------|-------------------------------------------------|---------------------------------------------|------------|
| Sistem Kayıt Defteri                                                         | Operasyon Tarihi                                | ↑ Özet                                          |                                             | ∫ İşlemler |
|                                                                              | 2024-10-01                                      | sternotomy (Surgeon), wiring (Surg<br>(Surgeon) | eon), cannulation (Surgeon), lita           | ۹ 🔋        |
|                                                                              | 2025-02-20                                      | - , ** missing **                               |                                             | <b>B</b>   |
|                                                                              | Operasyon Tarihi                                | ↑ Özet                                          |                                             | î şlemler  |
|                                                                              |                                                 |                                                 |                                             |            |
|                                                                              |                                                 |                                                 |                                             |            |
|                                                                              |                                                 |                                                 |                                             |            |
|                                                                              |                                                 |                                                 |                                             |            |

## Cerrahi Operasyon Detayı :

| Bilimsel Etkinlikler $\rightarrow$  | Cerrahi Operasyon Detayı                                                                                                    |  |
|-------------------------------------|----------------------------------------------------------------------------------------------------|--|
| Cerrahi Operasyonlar                | Operasyon Tarihi Hasta (Baş Harfler)                                                                                              |  |
| Rotasyonlar                         | 2024-10-01                                                                                                    |  |
| Bildirimler<br>Sistem Kayıt Defteri | Sorumlu Cerrah                                                                                                    |  |
|                                     | Asistan 1 Asistan 2                                                                                                    |  |
|                                     | Seçiniz V                                                                                                    |  |
|                                     | Asistan 3 Asistan 4                                                                                                    |  |
|                                     | Seçiniz 🗸 Seçiniz                                                                                                    |  |
|                                     | Kalp Cerrahisi                                                                                                    |  |
|                                     | O Minivaly Invasive   Conventional Stituta                                                                                        |  |
|                                     | ◎ ON PUMP O OFF PUMP Stirta                                                                                                    |  |
|                                     | CABG Comcomitant                                                                                                    |  |
|                                     | 3 ¢ Ventricular aneurysm Post mi vsd Other                                                                                        |  |
|                                     | VALVE                                                                                                    |  |
|                                     | Aort         Seçiniz         Mitral         Seçiniz         Tricuspid         Seçiniz         Pulmoner         Seçiniz         \$ |  |
|                                     | CONGENITAL                                                                                                    |  |
|                                     | Aort         Seçiniz         Mitral         Seçiniz         Tricuspid         Seçiniz         Pulmoner         Seçiniz         \$ |  |

## Cerrahi Operasyon Ekleme :

| Cerrahi Operasyonlar                | Operasyon Tarihi    |         |       | Hasta (Baş Harfler) |        |
|-------------------------------------|---------------------|---------|-------|---------------------|--------|
| Rotasyonlar                         | Örnek: 2021-01-28   |         |       | Hasta (Baş Harfler) |        |
| Bildirimler<br>Sistem Kayıt Defteri | Sorumlu Cerrah      | Seçiniz |       |                     |        |
|                                     | Asistan 1           |         |       | Asistan 2           |        |
|                                     | Seçiniz             |         | · · · | Seçiniz             | \<br>\ |
|                                     | Asistan 3           |         |       | Asistan 4           |        |
|                                     | Seçiniz             |         | ~     | Seçiniz             |        |
|                                     | Kaydet              |         |       |                     |        |
|                                     | Açıklama            |         |       |                     |        |
|                                     | Açıklama            |         |       |                     |        |
|                                     |                     |         |       |                     |        |
|                                     |                     |         |       |                     |        |
|                                     | Kaydet Sıfırla Geri |         |       |                     |        |

Kaydet butonuna tıklandığında, sayfanın alt bölümü açılır.

| =                                |                                                                                                    |                                                                                                    | Başarılı!                                                                                                    |
|----------------------------------|----------------------------------------------------------------------------------------------------|----------------------------------------------------------------------------------------------------|----------------------------------------------------------------------------------------------------|
| Logbook / Asistan / Asistan      |                                                                                                    |                                                                                                    | İşlem başarıyla tamamlandı.                                                                                                    |
|                                  | Asistan 3                                                                                                    | Asistan 4                                                                                                    |                                                                                                    |
|                                  | Seçiniz                                                                                                    | Seçiniz                                                                                                    | ~                                                                                                    |
|                                  | Güncelle                                                                                                    |                                                                                                    |                                                                                                    |
|                                  | 🔵 🗙 Kalp Cerrahisi                                                                                                    |                                                                                                    |                                                                                                    |
|                                  |                                                                                                    |                                                                                                    |                                                                                                    |
|                                  | 🔵 🗙 Damar Cerrahisi                                                                                                    |                                                                                                    |                                                                                                    |
|                                  | Procedure                                                                                                    | Surgeon                                                                                                    | Assistance                                                                                                    |
|                                  | Sternotomy                                                                                                    | Seçiniz 🗸 🗸                                                                                                    | Seçiniz 🗸 🗸                                                                                                    |
|                                  | Wiring                                                                                                    | Seçiniz 🗸 🗸                                                                                                    | Seçiniz 🗸 🗸                                                                                                    |
|                                  | Cannulation                                                                                                    | Seçiniz 🗸 🗸                                                                                                    | Seçiniz 🗸 🗸                                                                                                    |
|                                  | Decannulation                                                                                                    | Seçiniz 🗸 🗸                                                                                                    | Seçiniz 🗸 🗸                                                                                                    |
|                                  | LITA                                                                                                    | Seçiniz 🗸 🗸                                                                                                    | Seçiniz 🛛 🗸                                                                                                    |
|                                  | RITA                                                                                                    | Seçiniz 🗸 🗸                                                                                                    | Seçiniz 🗸 🗸                                                                                                    |
|                                  | Radial                                                                                                    | Seçiniz 🗸 🗸                                                                                                    | Seçiniz 🗸 🗸                                                                                                    |
|                                  | Saphenus Ven                                                                                                    | Seçiniz                                                                                                    | Seçiniz 🗸 🗸                                                                                                    |
|                                  | Distal Anastomosis                                                                                                    | Seçiniz 🗸 🗸                                                                                                    | Seçiniz 🗸 🗸                                                                                                    |
|                                  | Proximal Anastomosis                                                                                                    | Seçiniz 🗸 🗸                                                                                                    | Seçiniz 🗸 🗸                                                                                                    |
|                                  |                                                                                                    |                                                                                                    |                                                                                                    |
| =                                |                                                                                                    |                                                                                                    | Admin 🗧 🔽                                                                                                    |
| ELogbook / Asistan / Asistan     |                                                                                                    |                                                                                                    | Admin 🕤 🖸                                                                                                    |
| Eugbook / Asistan / Asistan      | X-Clamp                                                                                                    |                                                                                                    | Admin 🕤 🖸                                                                                                    |
| ELogbook / Asistan / Asistan     | X-Clamp<br>Cartionleria                                                                                                    | Seçiniz.                                                                                                    | Admin 🔄 🚺                                                                                                    |
| Elogbook / Asistan / Asistan     | X-Clamp<br>Cardioplegia                                                                                                    | Seginiz                                                                                                    | Admin 🕤 🗖                                                                                                    |
| Eugbook / Asistan / Asistan      | X-Clamp<br>Cardioplegia<br>Procedure*                                                                                                    | Segniz_ V                                                                                                    | Admin C                                                                                                    |
| Eugbook / Asistan / Asistan      | X-Clamp<br>Cardioplegia<br>Procedure*<br>Cardiac Tx                                                                                                    | Segniz_     I       Segniz_     I       Surgeon       Segniz_                                                                                                    | Admin C                                                                                                    |
| Ecogbook / Asistan / Asistan     | X-Clamp<br>Cardioplegia<br>Procedure*<br>Cardiac Tx<br>MCS / LVAD                                                                                                    | Seçiniz                                                                                                    | Admin 🕤 <table-cell></table-cell>                                                                                                    |
| ELogbook / Asistan / Asistan     | X-Clamp<br>Cardioplegia<br>Procedure*<br>Cardiac Tx<br>MCS / LVAD<br>Cardiac Tumor                                                                                                    | Seginiz                                                                                                    | Admin C                                                                                                    |
| E Logbook / Asistan / Asistan    | X-Clamp Cardioplegia Procedure* Cardiac Tx MCS / LVAD Cardiac Tumor Pericardial Surgery                                                                                                    | Seçiniz     V       Seçiniz     V       Seçiniz     Seçiniz       Seçiniz     Seçiniz                                                                                                    | Admin C                                                                                                    |
| Ecogbook / Asistan / Asistan     | X-Clamp<br>Cardioplegia<br>Procedure*<br>Cardiac Tx<br>MCS / LVAD<br>Cardiac Tumor<br>Pericardial Surgery<br>Cardiac / Great Vascular Injuries                                                                                                    | Segniz     Image: Segniz       Segniz     Image: Segniz       Segniz     Segniz       Segniz     Segniz                                                                                                    | Admin C                                                                                                    |
| E<br>Logbook / Asistan / Asistan | X-Clamp<br>Cardioplegia<br>Procedure*<br>Cardiac Tx<br>MCS / UAD<br>Cardiac Tumor<br>Pericardial Surgery<br>Cardiac / Great Vascular Injuries<br>PACE / ICD                                                                                             | Segniz     Image: Segniz       Segniz     Image: Segniz       Segniz     Segniz       Segniz     Segniz       Segniz     Segniz                                                                                                    | Admin    Image: second condition    Second condition    Second condition    Image: second condition    Image: second condition    <                                                                                                    |
| E<br>Logbook / Asistan / Asistan | X-Clamp<br>Cardioplegia<br>Procedure*<br>Cardiac Tx<br>MCS / LVAD<br>Cardiac Tumor<br>Pericardial Surgery<br>Cardiac / Great Vascular Injuries<br>PACE / ICD<br>IABP                                                                                    | Seçiniz     >       Seçiniz     >       Seçiniz     >       Seçiniz     Seçiniz       Seçiniz     Seçiniz       Seçiniz     Seçiniz       Seçiniz     Seçiniz                                                                                                    | Admin C                                                                                                    |
| E<br>Logbook / Asistan / Asistan | X-Clamp Cardioplegia Procedure* Cardiac Tx Cardiac Tx Cardiac Tunor Pericardial Surgery Cardiac / Great Vascular Injuries PACE / ICD IABP Pulmoner Arter                                                                                                | Seçiniz     \vee>       Seçiniz     \vee>       Surgeon                                                                                                    | Admin     Image: Comparison of the second second seco |
| E                                | X-Clamp<br>Cardioplegia<br>Procedure*<br>Cardiac Tx<br>MCS / LVAD<br>Cardiac Tumor<br>Pericardial Surgery<br>Cardiac / Great Vascular Injuries<br>PACE / ICD<br>IABP<br>Pulmoner Arter<br>Stemal Repair                                                 | Segniz     Image: Segniz       Segniz     Image: Segniz       Segniz     Segniz       Segniz     Segniz       Segniz     Segniz       Segniz     Segniz       Segniz     Segniz       Segniz     Segniz       Segniz     Segniz       Segniz     Segniz       Segniz     Segniz                                                                                       | Admin     C       [seqiniz       ~.       [seqiniz       ~.                                                                                                    |
| E                                | X-Clamp<br>Cardioplegia<br>Procedure*<br>Cardiac Tx<br>MCS / UAD<br>Cardiac Tumor<br>Pericardial Surgery<br>Cardiac / Great Vascular Injuries<br>PACE / ICD<br>IABP<br>Pulmoner Arter<br>Sternal Repair<br>Agtilama                                     | Segniz     Image: Segniz       Segniz     Image: Segniz       Segniz     Segniz       Segniz     Segniz       Segniz     Segniz       Segniz     Segniz       Segniz     Segniz       Segniz     Segniz       Segniz     Segniz                                                                                                    | Admin     Image: Comparison of the second second seco |
| E<br>Cogbook / Asistan / Asistan | X-Clamp Cardioplegia Procedure* Cardiac Tx MCS / LVAD Cardiac Tumor Pericardial Surgery Cardiac / Great Vascular Injuries PACE / ICD IABP Pulmoner Arter Sternal Repair Apidama Apidama                                                                 | Seçiniz       \veesilow         Seçiniz       \veesilow         Surgeon       \veesilow         Seçiniz       Seçiniz         Seçiniz       Seçiniz         Seçiniz       Seçiniz         Seçiniz       Seçiniz         Seçiniz       Seçiniz         Seçiniz       Seçiniz         Seçiniz       Seçiniz         Seçiniz       Seçiniz         Seçiniz       Seçiniz | Admin     Image: Comparison of the second second seco |
| E<br>Cogbook / Asistan / Asistan | X-Clamp       Cardioplegia       Procedure*       Cardiac Tx       MCS / LVAD       Cardiac Tumor       Pericardial Surgery       Cardiac / Great Vascular Injuries       PACE / ICD       IABP       Pulmoner Arter       Sternal Repair       Aqklama | Seçiniz     \vee       Seçiniz     \vee       Surgeon                                                                                                    | Admin     Image: Comparison of the second second seco |
| E                                | X-Clamp Cardioplegia Procedure* Cardiac Tx Cardiac Tx Cardiac Tumor Pericardial Surgery Cardiac / Great Vascular Injuries PACE / ICD IABP Pulmoner Arter Stemal Repair Acpklama Apklama                                                                 | Segniz       \veession         Segniz       \veession         Surgeon       \veession         Segniz       Segniz         Segniz       Segniz         Segniz       Segniz         Segniz       Segniz         Segniz       Segniz         Segniz       Segniz         Segniz       Segniz         Segniz       Segniz                                                 | Admin     C       Seginiz.       v       Seginiz.       v       Seginiz.       v       Image: seginiz.       v       Image: seginiz.       v    <                                                                                                    |

Cerrahi Operasyon Güncelleme:

| i Operasyonlar        | Onerasyon Taribi Hasta (Bas Harfler) |   |
|-----------------------|--------------------------------------|---|
| onlar                 | 2024-10-01                           |   |
| nler<br>Kayıt Defteri | Sorumiu Cerrah                       |   |
|                       | Asistan 1 Asistan 2                  |   |
|                       | X V Seçiniz                          |   |
|                       | Asistan 3 Asistan 4                  |   |
|                       | Seginiz V Seginiz                    |   |
|                       | Contrast<br>Kalp Cerrahisi           |   |
|                       | O Minivaly Invasive                  | s |
|                       | ON PUMP O OFF PUMP                   | S |
|                       | CABG Comcomitant                     | 7 |
|                       | 3 • Ventricular aneurysm             |   |
|                       |                                      |   |

#### Cerrahi Operasyon Silme :

|                                    |                            | Bu kaydı silmek istediğinizden e | emin misiniz? ×                                     |                                   |            | Admin 🗲 | <b>.</b>    |
|------------------------------------|----------------------------|----------------------------------|-----------------------------------------------------|-----------------------------------|------------|---------|-------------|
| igbook / Asistan / Asistan         |                            | 2024-10-01 (ID: ) silipecek      |                                                     |                                   |            |         |             |
| Adres                              |                            | 2024-10-01 (ID. ) similater.     |                                                     |                                   |            |         |             |
|                                    |                            |                                  | <b>Onayla</b> İptai                                 |                                   |            |         |             |
| Güncelle                           |                            |                                  |                                                     |                                   |            |         | Sil         |
|                                    |                            |                                  |                                                     |                                   |            |         |             |
| Bilimsel Etkinlikler $\rightarrow$ | Operasyon Başlangıç Tarihi |                                  |                                                     | Operasyon Bitiş Tarihi            |            |         |             |
| Cerrahi Operasyonlar               | Örnek: 2021-01-28          |                                  |                                                     | Örnek: 2021-01-28                 |            |         |             |
| Rotasyonlar                        |                            |                                  |                                                     |                                   |            |         |             |
| Bildirimler                        |                            |                                  |                                                     |                                   |            |         | + Yeni Ekle |
| Sistem Kayıt Defteri               | Operasyon Tarihi           |                                  | Özet                                                |                                   | ↑ İşlemler |         |             |
|                                    | 2024-10-01                 |                                  | sternotomy (Surgeon), wiring (Surgeon)<br>(Surgeon) | eon), cannulation (Surgeon), lita | Q.         |         |             |
|                                    | Operasyon Tarihi           |                                  | Özet                                                |                                   | ↑ İşlemler |         |             |
|                                    | a c 1 > >                  |                                  |                                                     |                                   |            |         |             |
|                                    |                            |                                  |                                                     |                                   |            |         |             |
|                                    |                            |                                  |                                                     |                                   |            |         |             |
|                                    |                            |                                  |                                                     |                                   |            |         |             |
|                                    |                            |                                  |                                                     |                                   |            |         |             |

#### - Rotasyonlar :

Rotasyonlar, **Branş Kodu, Branş Adı, Başlangıç Tarihi, Bitiş Tarihi ve Açıklama** bilgileriyle birlikte listelenir.

Kayıtlar, **Branş Kodu, Branş Adı, Başlangıç Tarihi, Bitiş Tarihi ve Açıklama** alanlarına göre sıralanabilir veya filtrelenebilir.

Bir kaydın detaylarını görüntülemek için, **İşlemler** sütunundaki **Görüntüle** butonuna tıklanarak ilgili detay sayfasına yönlendirilir.

**Değişikliklere İzin Ver** butonuna tıklandığında, **Sil** ve **Yeni Ekle** butonları aktif hale gelir ve **Görüntüle** butonu, artık güncelleme sayfasına yönlendirir. Bu sayede, listedeki herhangi bir kayıt görüntülenebilir, güncellenebilir veya silinebilir.

| Bilimsel Etkinlikler →     | Başlangıç Tarihi<br>Örnek: 2021-01-28 |                    | Bitiş Tarihi<br>Örnek: 2021-01-28 | 3                     |            |
|----------------------------|---------------------------------------|--------------------|-----------------------------------|-----------------------|------------|
| Rotasyonlar<br>Bildirimler | Branş Kodu   🕆 Branş Adı              | ↑ Başlangıç Tarihi | ↑ Bitiş Tarihi                    | ↑ Açıklama            | ↑ İşlemler |
| iistem Kayıt Defteri       | Anesteziyoloji ve Reanimasyon         | 2024-06-03         | 2024-07-31                        | Test rotasyon bilgisi | Q          |
|                            | Branş Kodu î Branş Adı                | ↑ Başlangıç Tarihi | ↑ Bitiş Tarihi                    | ↑ Açıklama            | ↑ İşlemler |
|                            |                                       |                    |                                   |                       |            |
|                            |                                       |                    |                                   |                       |            |

#### Rotasyon Detayı :

| Bilimsel Etkinlikler → | Rotasyon Detayı       |                               |            |
|------------------------|-----------------------|-------------------------------|------------|
| Potasvoplar            | Branş                 | Anesteziyoloji ve Reanimasyon | $ $ $\sim$ |
| Bildirimler            | Başlangıç Tarihi      |                               |            |
| Sistem Kayıt Defteri   | 2024-06-03            |                               |            |
|                        | Bitiş Tarihi          |                               |            |
|                        | 2024-07-31            |                               |            |
|                        | Açıklama              |                               |            |
|                        | Test rotasyon bilgisi |                               |            |
|                        |                       |                               | 1.         |
|                        | Geri                  |                               |            |
|                        |                       |                               |            |
|                        |                       |                               |            |
|                        |                       |                               |            |
|                        |                       |                               |            |

#### Rotasyon Ekleme :

| Bilimsel Etkinlikler →     | Yeni Rotasyon             |       |  |
|----------------------------|---------------------------|-------|--|
| Rotasyonlar<br>Bildirimler | branş<br>Başlangıç Tarihi | seçmi |  |
| Sistem Kayıt Defteri       | Örnek: 2021-01-28         |       |  |
|                            | Örnek: 2021-01-28         |       |  |
|                            | Açıklama                  |       |  |
|                            | Açıklama                  |       |  |
|                            | Kaydet Sıfırla Geri       |       |  |
|                            |                           |       |  |
|                            |                           |       |  |
|                            |                           |       |  |

Rotasyon Güncelleme:

| Bilimsel Etkinlikler → | Rotasyon Güncelle     |                               |       |
|------------------------|-----------------------|-------------------------------|-------|
| Rotasvonlar            | Branş                 | Anesteziyoloji ve Reanimasyon | ×   ~ |
| Bildirimler            | Başlangıç Tarihi      |                               |       |
| Sistem Kayıt Defteri   | 2024-06-03            |                               |       |
|                        | Bitiş Tarihi          |                               |       |
|                        | 2024-07-31            |                               |       |
|                        | Açıklama              |                               |       |
|                        | Test rotasyon bilgisi |                               |       |
|                        |                       |                               |       |
|                        |                       |                               |       |
|                        | Güncelle Sıfırla Geri |                               |       |
|                        |                       |                               |       |
|                        |                       |                               |       |
|                        |                       |                               |       |
|                        |                       |                               |       |

#### **Rotasyon Silme :**

| Bu kaydı silmek istediğinizden emin misiniz?                                 | ×    |
|------------------------------------------------------------------------------|------|
| Anesteziyoloji ve Reanimasyon (2024-06-03 - 2024-07-31) rotasyonu silinecek. |      |
| Onayla                                                                       | otal |

#### - Bildirimler :

Asistana gelen bildirimler **Başlık, İçerik, Gönderim Durumu, Gönderim Zamanı, Ekler** bilgileriyle birlikte listelenir.

Kayıtlar, **Başlık, İçerik, Gönderim Zamanı** alanlarına göre sıralanabilir ve **Başlık, İçerik** alanına göre filtrelenebilir.

Bir kaydın detaylarını görüntülemek için, **İşlemler** sütunundaki **Görüntüle** butonuna tıklanarak ilgili detay sayfasına yönlendirilir.

| Bilimsel Etkinlikler →<br>Cerrahi Operasyonlar | Başlangıç Zamanı<br>Örnek: 2021-01-28 |                | Bitiş Zamanı<br>Örnek: 2021-01 | -28               |       |          |
|------------------------------------------------|---------------------------------------|----------------|--------------------------------|-------------------|-------|----------|
| Rotasyonlar<br>Bildirimler                     | Başlık                                | İçerik         | Gönderir<br>Durumu             | n Gönderim Zamanı | Ekler | İşlemler |
| Sistem Kayıt Defteri                           |                                       |                |                                |                   |       |          |
|                                                |                                       | Listelenecek k | kayıt yok.                     | $\oslash$         |       |          |
|                                                |                                       |                |                                |                   |       |          |
|                                                |                                       |                |                                |                   |       |          |

#### - Sistem Kayıt Defteri :

Log kayıtları Kullanıcı, Metod Adı, İşlem Zamanı, İşlem Süresi(ms), IP Adresi, Sonuç bilgileriyle birlikte listelenir.

Kayıtlar, Log kayıtları Kullanıcı, Metod Adı, İşlem Zamanı, İşlem Süresi(ms), IP Adresi, Sonuç alanlarına göre sıralanabilir veya filtrelenebilir.

Bir kaydın detaylarını görüntülemek için, **İşlemler** sütunundaki **Görüntüle** butonuna tıklanarak ilgili detay sayfasına yönlendirilir.

| Bilimsel Etkinlikler →<br>Cerrahi Operasyonlar<br>Rotasyonlar<br>Bildirimler | Başlangıç Zamanı<br>Örnel: 2021-01-28<br>Minimum İşlem Süresi (ms)<br>Minimum İşlem Süresi (ms) |           | Bitiş Zamanı<br>Örnek: 2021-01-28<br>Maksimum İşlem Süresi (ms)<br>Maksimum İşlem Süresi (ms) |                   |                             |
|------------------------------------------------------------------------------|-------------------------------------------------------------------------------------------------|-----------|-----------------------------------------------------------------------------------------------|-------------------|-----------------------------|
| Sistem Kayıt Defteri                                                         | Kullanıcı                                                                                       | Metod Adı | İşlem Zamanı                                                                                  | İşlem Süresi (ms) | IP Sonuç İşlemler<br>Adresi |
|                                                                              |                                                                                                 |           | Listelenecek                                                                                  | kayıt yok. ⊘      |                             |

#### - Şifremi Unuttum :

**Kullanıcı Adı** girilip **Onayla** butonuna tıklandığında, ilgili e-posta adresine **Şifre Sıfırlama** maili gönderilir. Kullanıcı, e-postadaki bağlantıyı kullanarak yeni bir şifre oluşturabilir.

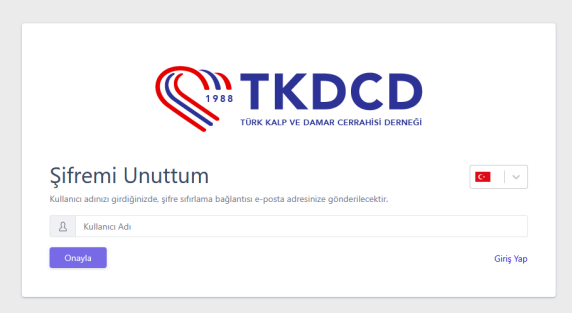

#### - Hesap Detayları :

Bu sayfa, giriş yapan kullanıcının hesap bilgilerini görüntülediği ve güncellediği alandır.

Sayfa; Kullanıcı Adı, Şifre, Şifre (Onayla), Ad, Soyad, E-posta ve Rol bilgilerini içerir.

Kullanıcı, buradan hesap bilgilerini güncelleyebilir veya **Hesabımı Sil** butonuna tıklayarak **Hesap Silme** sayfasına yönlendirilebilir.

| Logbook / Hesap                           |
|-------------------------------------------|
|                                           |
| Hesap Detaylan                            |
| Kullanıcı Adı                             |
|                                           |
| Şifre                                     |
| Şifre                                     |
| Şifre (Onayla)                            |
| Şifre (Onayla)                            |
| Ad                                        |
|                                           |
| Soyad                                     |
|                                           |
| E-posta                                   |
|                                           |
| Roller                                    |
| Krum Yoneticis     Constraint     Foltman |
| Astan                                     |
| Güncelle Sıfırla                          |
|                                           |
| Hesabimi Sil                              |

- Hesap Silme Sayfası :

Giriş yapıldıktan sonra, **Hesap Detayları** sayfasında bulunan **Hesabımı Sil** butonuna tıklanarak **Hesap Silme** sayfasına yönlendirilir.

Bu sayfada, yalnızca **İçerik** alanı doldurularak **Kaydet** butonuna basıldığında, hesap silme isteği yetkili kişilere iletilir.

|    | ogbook / Hesap Silme Sayfası                             |                                                                                                    |                     |
|----|----------------------------------------------------------|----------------------------------------------------------------------------------------------------|---------------------|
|    |                                                          |                                                                                                    |                     |
|    | Hesap Silme Sayfası                                      |                                                                                                    |                     |
|    | Gönderen                                                 |                                                                                                    | × .                 |
|    | Alıcı(lar)                                               | Help Desk X                                                                                                    | ~                   |
|    | Gönderim Zamanı                                          |                                                                                                    |                     |
|    |                                                          |                                                                                                    |                     |
|    | Başlık                                                   |                                                                                                    |                     |
|    | ACCOUNT DELETION REQUEST                                 |                                                                                                    |                     |
|    | İçerik                                                   |                                                                                                    |                     |
|    | İçerik                                                   |                                                                                                    |                     |
|    |                                                          |                                                                                                    |                     |
|    |                                                          |                                                                                                    |                     |
|    | Kaydet Sifirla Geri                                      |                                                                                                    |                     |
|    |                                                          |                                                                                                    |                     |
|    |                                                          |                                                                                                    |                     |
|    |                                                          |                                                                                                    |                     |
|    |                                                          |                                                                                                    |                     |
|    |                                                          |                                                                                                    |                     |
|    |                                                          |                                                                                                    |                     |
| Lo | book © 2025 Asistan Bilgi Sistemi. Tüm hakları saklıdır. |                                                                                                    | Gizlilik Politikası |
|    |                                                          |                                                                                                    |                     |
|    |                                                          |                                                                                                    |                     |
|    |                                                          |                                                                                                    |                     |
|    |                                                          |                                                                                                    |                     |
|    |                                                          |                                                                                                    |                     |
|    |                                                          |                                                                                                    |                     |
|    |                                                          |                                                                                                    |                     |
|    |                                                          |                                                                                                    |                     |
|    |                                                          |                                                                                                    |                     |
|    |                                                          |                                                                                                    |                     |
|    |                                                          | Heartsanions                                                                                                    |                     |
|    |                                                          | rieurcsupiens                                                                                                    |                     |
|    |                                                          | Hesap Silme Sayfası                                                                                                    |                     |
|    |                                                          | Silme işlemi sonrası Tedis uygulamasındaki verileriniz anonimleştirilerek saklanmaya devam eder. Hesabınızı silmeniz<br>durumunda daha sonra tekrar hesap oluştursanız bile bu verilere erişemeyeceğinizi bilmelisiniz. |                     |
|    |                                                          | A E-posta                                                                                                    |                     |
|    |                                                          | Onayla                                                                                                    |                     |
|    |                                                          |                                                                                                    |                     |
|    |                                                          |                                                                                                    |                     |
|    |                                                          |                                                                                                    |                     |
|    |                                                          |                                                                                                    |                     |
|    |                                                          |                                                                                                    |                     |
|    |                                                          |                                                                                                    |                     |

#### - Gizlilik Politikası :

**Gizlilik Politikası** sayfasına, ekranın sağ alt köşesindeki **"Gizlilik Politikası"** sekmesinden erişilebilir.

| Giziliik Politikası                                                                                                    |  |
|----------------------------------------------------------------------------------------------------|--|
| Yürürlük Tarihi: 20.01.2025                                                                                                    |  |
| Tedis ("biz", "bizim", veya "bize") olarak, gizilliğinize değer veriyoruz ve kişlel verilerinizi korumayı taahhüt ediyoruz. Bu Gizilik<br>Politikası, mobil uygulamamızı ("Uygulama") kullanrıken sağladığınız bilgileri nasi işlediğimizi açıklamaktadır.                                    |  |
| Topladığımız Bilgiler                                                                                                    |  |
| Sizden yalnızca aşağıdaki verileri topluyoruz:                                                                                                    |  |
| Kimilik bigleri     Eğitlir bigleri     Iglari     Iglari     Mesleki ve akademik bigiler                                                                                                    |  |
| Bilgilerinizi Nasıl Kullanıyoruz                                                                                                    |  |
| Topladığımız bilgileri asistan eğitimi ve yönlendirmesini hızlandırmak amacıyla kullanıyoruz.                                                                                                    |  |
| Şekillendirme Süreci                                                                                                    |  |
| Topladığımız bilgileri yüksek güvenliki sunucularımızda barındırıyoruz.                                                                                                    |  |
| Bilgilerinizi Nasıl Paylaşıyoruz                                                                                                    |  |
| Kişisel verilerinizi veya resimlerinizi herhangi bir üçüncü tarafla paylaşmıyoruz.                                                                                                    |  |
| Veri Güvenliği                                                                                                    |  |
| Sunucu ve sistemlerimizde düzenli bakım yaparak olası veri ihlallerini önlüyoruz.                                                                                                    |  |
| Verilerinize Erişme veya Verilerinizi Güncelleme                                                                                                    |  |
| Verilerinizi uygulamaya giriş yaparak değiştirebilir veya hesap silme isteğinde bulunabilirsiniz.                                                                                                    |  |
| Çocukların Gizliliği                                                                                                    |  |
| Uygulamamız 13 yaşın altındaki çocuklar tarafından kullanılmak üzere tasarlanmamştır. Çocuklardan bilerek veri toplamıyoruz.<br>Yanlışlıkla 13 yaşın altındaki bir çocuktan veri topladığımızın farkına vanırsak, bu verileri derhal silmek için gerekil adımlan atacağız.                    |  |
| Üçüncü Taraf Bağlantıları                                                                                                    |  |
| Uygulamamız harici web sitelerine veya hizmetlere bağlantılar içerebilir. Bu üçüncü taraf sitelerinin içeriğinden veya gizlilik<br>uygulamalarından sorumlu değiliz ve gizlilik politikalarını incelemenizi öneririz.                                                                         |  |
| Bu Gizlilik Politikasındaki Değişiklikler                                                                                                    |  |
| Bu Güllik Hollikanı saman saman gövciliyyebilin. Buruy yaşığımcala gölcelenniş politikayı ugusamda yayınlayacığa ve en<br>ünttel "Geçmilik Tahıf"ın revize edeceğiz, Biglerinizi nası işkeğilmiz hakkında bigi sahbi olmak çin bu politikayı yarışındır.<br>Gulara gözden çeçiminizi denetiz. |  |
| Bize ulaşın                                                                                                    |  |
| info@heartsapiens.com                                                                                                    |  |
|                                                                                                    |  |